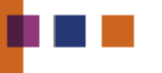

User manual Vision Cable 1.4.2

09-150 pmo

8-9-2009

Phase to Phase BV Utrechtseweg 310 Postbus 100 6800 AC Arnhem The Netherlands T: +31 26 352 37 00 F: +31 26 352 37 09 www.phasetophase.com

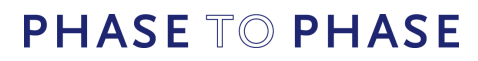

#### 09-150 pmo

### Contents

| 1                      | Introduction               |                               |    |
|------------------------|----------------------------|-------------------------------|----|
|                        |                            |                               |    |
| 2                      | Installation               |                               | 5  |
| 3                      | Getting Started            |                               |    |
| 3.1                    | Opening a new workshe      | et ·····                      | 7  |
| 3.2                    | Defining the environmer    | nt                            |    |
| 3 3                    | Adding a cable             |                               |    |
| 24                     | Interpreting the results f | for the stationairy situation |    |
| Э∙ <del>4</del><br>э.г | Calculating the cyclic los | ad                            | 13 |
| 3.5                    | Calculating the cyclic loa | au                            |    |
| 3.6                    | Calculating the emergen    | icy load                      |    |
| 3.7                    | Defining a cable type      |                               | 15 |
| 4                      | Vision Cable Analysis      |                               | 17 |
| 4.1                    | Mouse actions              |                               | 17 |
| 4.2                    | Keyboard actions           |                               | 17 |
| 4.3                    | Workspace                  |                               |    |
| 4.3.1                  | Environment                |                               |    |
| 1.2                    | In air                     |                               |    |
|                        | Under gorund               |                               |    |
|                        | Frequency                  |                               |    |
| 4.3.2                  | Circuits<br>Cable type     |                               |    |
|                        | Lay                        |                               |    |
|                        | Current                    |                               | 25 |
|                        | Duct                       |                               | 26 |
|                        | Trough                     |                               |    |
| 4.3.3                  | Heat source                |                               |    |
| 4.3.4                  | Duct bank                  |                               |    |
| 4.3.5                  | Menus                      |                               |    |
|                        | File                       |                               |    |
|                        | Edit                       |                               |    |
|                        | View                       |                               |    |
|                        | Calculate                  |                               |    |
|                        | Maximum cur                | rrent                         | 33 |
|                        | Maximum ten                | nperature                     |    |
|                        | Temperature i              | image                         |    |
|                        | Batch                      |                               |    |
|                        | Step current               |                               |    |
|                        | Maximum loa                | 1d                            |    |
|                        | Sensitivity and            | alysis                        |    |

1

|            | 2                                        | 09-150 pmo |
|------------|------------------------------------------|------------|
|            | Results                                  |            |
|            | General                                  |            |
|            | Export                                   |            |
|            | Extra                                    |            |
|            | Cable type editor                        |            |
|            | Example single-conductor XLPE cable      | 51         |
|            | Example three-conductor PLIC cable       | 53         |
|            |                                          |            |
|            | Options                                  |            |
|            |                                          |            |
| 5          | IEC Background information               | 59         |
| 5.1        | Cable model                              | 59         |
| 5.1.1      | Cable construction                       | 59         |
| 5.1.2      | Cable losses                             |            |
| -<br>5.1.3 | Thermal resistances                      |            |
| 5.1.4      | Calculation model                        |            |
| 5.1.5      | Temperature scheme                       |            |
| 5.2        | Calculation of continuous current rating |            |
| 5.2.1      | Cable types                              |            |
| 5.2.2      | Bonding                                  |            |
| 5.2.3      | Environmental factors                    |            |
| 5.2.4      | Drying of soil                           |            |
| 5.2.5      | Installation in air ·····                |            |
| 5.2.6      | Installation under ground                |            |
| 5.3        | Dynamic current calculation              |            |
| 5.3.1      | Transient temperarture response          |            |
| 5.3.2      | Maximum step current                     |            |
| 5.3.3      | Cyclic current                           |            |

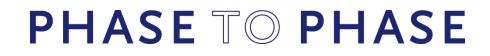

09-150 pmo

### 1 Introduction

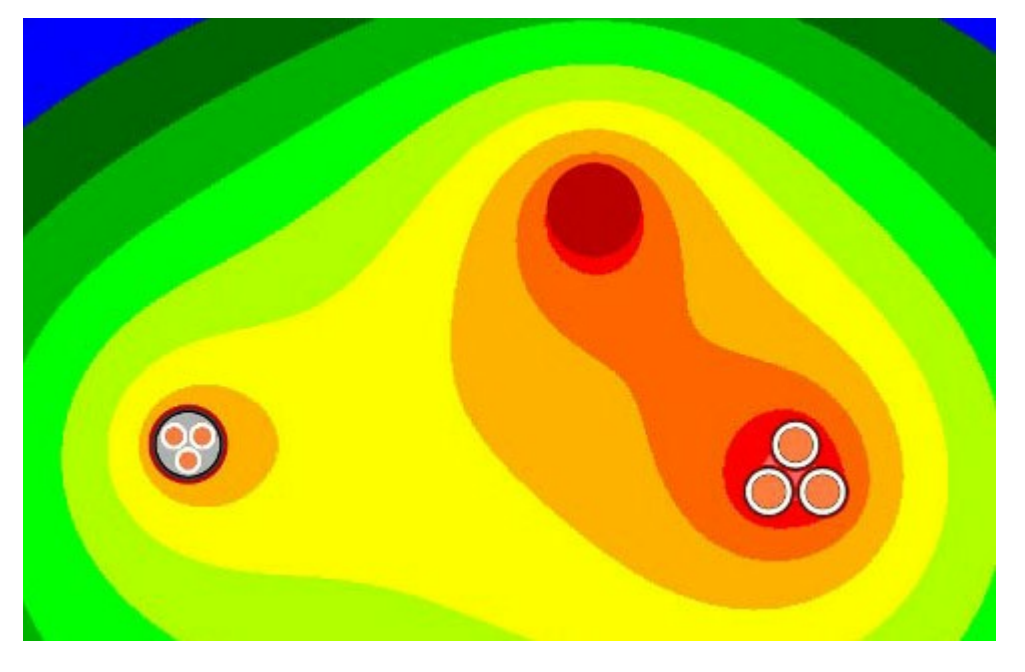

3

Vision *Cable analysis* is a practical computer program for calculation of the electric current rating of cables. The calculation method is based on both the IEC 60287 and the IEC 60853 standard. Thanks to the logical and user-friendly user interface the computer program is easy to learn.

The IEC 287 standard is used for calculation of the stationary cable current rating. The results are the basis for the dynamic calculations according to the IEC 60853 standard. Using this standard the cyclic and emergency current ratings can be calculated.

The user should concentrate on the hot spots in the cable connection, caused by dry ground and neighbouring heat sources. Also the correct ground temperature and ground thermal resistance should be chosen carefully.

With respect to the application of Vision *Cable analysis*, Phase to Phase BV can not be held liable for any misinterpretations of the IEC norms or incorrect use of the software.

Any questions or remarks can be made by e-mail to: cable@phasetophase.nl.

### 2 Installation

#### PC-hardware key

The right to use Vision *Cable analysis* is provided by the hardware key supplied with the software. The right of use is of unlimited duration.

5

PHASE TO PHASE

09-150 pmo

Without a PC key or network key, Vision *Cable analysis* can only be used in demonstration mode. In this mode, the software does not allow the user to save user files, and calculations can only be made with one cable type.

For the use of Vision Cable analysis the Sentinel-driver has to be installed.

CD version:

- start the program "Autorun.exe", is it does not start automatically
- choose: Sentinel Protection Installer
- choose: Custom
- choose only: Sentinel System Drivers.

Internet version:

- download the sentinel-driver installation program using: <u>http://www.phasetophase.nl/nl\_vision\_power\_range/</u> <u>sentinel.html</u>
- start this program
- choose: Custom
- choose only: Sentinel System Drivers.

#### Vision Cable installation

The installation process is as follows:

- start the installation from CD or download the installation program: <u>http://www.phasetophase.nl/download/</u> <u>VisionCableSetup.exe</u>.
- start VisionCable.exe
- If the installation program indicates that the Microsoft .NET Framework has not been installed, do the following:
   o close the installation program
  - o browse to: http://www.microsoft.com/downloads
  - o choose: .NET Framework Version 1.1 Redistributable Package
  - o download the software (23 Mb)
  - o start the program dotnetfx.exe and follow the instructions
  - o start the program Vision Cable Setup.exe
  - o follow the instructions to install Vision Cable analysis

#### Network installation

Vision *Cable Analysis* runs using the *Microsoft.Net framework*. Since Microsoft protects this framework at a high level it is not possible to run any software on the network using default settings. Vision *Cable analysis* can be run from the network after special settings have been made on your PC. For more information, please contact by e-mail: <u>cable@phasetophase.nl.</u>

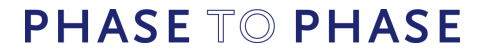

### 3 Getting Started

Vision *Cable analysis* is a practical computer program for calculation of the electric current rating of cables. The calculation method is based on both the IEC 60287 and the IEC 60853 standard. Thanks to the logical and user-friendly user interface the computer program is easy to learn.

7

The IEC 287 standard is used for calculation of the stationary cable current rating. The results are the basis for the dynamic calculations according to the IEC 60853 standard. Using this standard the cyclic and emergency current ratings can be calculated.

The user should concentrate on the hot spots in the cable connection, caused by dry ground and neighbouring heat sources. Also the correct ground temperature and ground thermal resistance should be chosen carefully.

The user interface has been subdivided into two parts: the worksheet and the cable type editor. In the worksheet all cable connections can be defined in or above the ground. The cable editor is the tool to define the cables. All cables are stored in the cable database. Cables can be added, modified and deleted.

In 6 steps this Getting Started shows the shortest route from scratch to the first cable calculations.

- 1. <u>Opening a new worksheet</u>
- 2. Defining the environment 8
- 3. Adding a cable 10
- 4. Interpreting the results for the stationary situation 11
- 5. Calculating the cyclic load 13
- 6. Calculating the emergency load 15

### 3.1 Opening a new worksheet

Directly after starting the program, Vision Cable analysis shows a new empty worksheet, showing the ground with its temperature and the air with its temperature. In this worksheet all cables and results will be presented graphically.

09-150 pmo

| <u>File New Edit View Calculate Results Extra H</u> elp |     |
|---------------------------------------------------------|-----|
|                                                         |     |
|                                                         |     |
|                                                         | 300 |
|                                                         |     |
| ·····································                   |     |
|                                                         |     |
|                                                         |     |
|                                                         |     |
|                                                         |     |
|                                                         |     |
|                                                         |     |
|                                                         |     |
|                                                         |     |
|                                                         |     |
|                                                         |     |
| 15℃                                                     |     |
|                                                         |     |
|                                                         | >   |

8

Figure 1: Vision Cable analysis worksheet

In the worksheet all cable circuits and heat sources can be defined. The next configurations are possible:

- one circuit (or multiple) above the ground
- one or more circuits and heat sources in the ground

### 3.2 Defining the environment

It is always necessary to define the environmental conditions. The worksheet shows the environmental temperatures. Other conditions depend on the situations for buried cables or cabled laid in free air.

For cables laid in free air apply:

- environmental air temperature
- solar radiation: yes or no.

These conditions can be defined by right-mouse clicking in the worksheet on a spot above the ground level. A popup menu appears. Choose: **Edit** and **In air**. The air temperature can defined in steps of 1 degrees Celsius.

09-150 pmo

| 🚼 Environment 💽              |      |                  |  |  |  |  |
|------------------------------|------|------------------|--|--|--|--|
| Under ground In air Frequ    | ency |                  |  |  |  |  |
| Temperature air              | 35   | °C               |  |  |  |  |
| Solar radiation              | Yes  | •                |  |  |  |  |
| Intensity of solar radiation | 1000 | W/m <sup>2</sup> |  |  |  |  |
| Intensity of solar radiation | 1000 | W/m <sup>2</sup> |  |  |  |  |

Figure 2: Environmental conditions in free air

For buried cables apply:

- drying out of soil: none/partial/prevent
- environmental ground temperature
- ground thermal resistance

These conditions can be defined by right-mouse clicking in the worksheet on a spot below the ground level. A popup menu appears. Choose: **Edit** and **Under ground**. The ground temperature can defined in steps of 1 degrees Celsius.

| Under ground In air                  |      |      |
|--------------------------------------|------|------|
| Drying of ground                     | None | ~    |
| Temperature ground                   | 15 🗸 | °C   |
| No drying of ground                  |      |      |
| Thermal resistance ground            | 1    | Km/W |
| Partial drying of ground             |      |      |
| Critical isotherm                    | 30 🗸 | °C   |
| Thermal resistance dry ground        | 2,5  | Km/W |
| Thermal resistance wet ground        | 1    | Km/W |
| Prevent drying of ground             |      |      |
| Maximum temperature of cable serving | 40 🗸 | °C   |
| Thermal resistance ground            | 1    | Km/W |

Figure 3: Environmental conditions under ground

In most countries the soil can be moist. In cases of heavy loaded cables or crossings this soil can be dried out. This can lead to a "hot spot" in the cable connection, limiting the whole cable connection ampacity. The specific thermal resistance for dried ground can be 2.5 Km/W.

9

#### 10

09-150 pmo

### 3.3 Adding a cable

A new cable circuit can be added using: **New | Circuit** from the menu. A dialogue form appears for defining the circuit properties:

- cable type
- lay
- current

Cable type

On the tab-sheet **Cable type** the cable can be choosen from the cable database. A filter assists in the selection procedure. The filter criteria are:

- isolation (plastic or no plastic)
- number of cores (1 or 3)
- voltage level (phase-to-phase voltage)

If a cable type has been chosen, a picture of the cable cross-section will be shown. In this example: a single-core 10 kV XLPE-cable of 95 mm2.

| 🛛 Circuit                                                |                                              |                                                                                            |        |  |  |  |
|----------------------------------------------------------|----------------------------------------------|--------------------------------------------------------------------------------------------|--------|--|--|--|
| Name Circuit A                                           |                                              | ]                                                                                          |        |  |  |  |
| Cable type Lay Current                                   |                                              |                                                                                            |        |  |  |  |
| Filters<br>Isolation<br>Number of cores<br>Voltage level | Ali 🖍<br>Ali 🖍<br>Ali 🖍                      |                                                                                            |        |  |  |  |
| Cable<br>Maximum conductor temperature                   | YMeKrvas 6/10 kV 1x 95 Al<br>90 🗧 °C Default |                                                                                            |        |  |  |  |
|                                                          |                                              | Cable serving Arm Bedding Sheath Oilpipe Filling Semi-conducting layer Isolation Conductor |        |  |  |  |
|                                                          |                                              | ОК                                                                                         | Cancel |  |  |  |

Figure 4: Selecting a cable type

Lay

After selecting a cable type, the laying configuration has to be defined in the tab-sheet **Lay**. This also defines the laying in the ground or in the free air.

11

09-150 pmo

In this example the cable is buried at a depth of 1 m. The cables core-to-core distance is twice the cable diameter (button **2xDe**) in flat formation. The sheets have been bonded at a single point. Leave the form using **OK**.

| 🚼 Circuit                       |                 |
|---------------------------------|-----------------|
| Name Circuit A                  |                 |
| Nr 1 💌                          |                 |
| Cable type Lay Current          |                 |
| Lay Under g                     | round           |
| Phase sequence right sec        |                 |
| Bonding both en                 | ds bonded       |
| Cables in trough                |                 |
| C Under the ground              |                 |
| Depth                           | 1000 mm         |
| X-position                      | 0 mm            |
| Cable configuration             | flat formation  |
| Cable distance center to center | r 62 mm De 2kDe |
| Equally loaded identical cables |                 |
| Cables in duct                  |                 |
|                                 |                 |
|                                 |                 |
|                                 | OK Cancel       |

Figure 5: Defining the lay

The cable circuit can be moved in the worksheet using the mouse. The cable ampacity will be calculated automatically.

### 3.4 Interpreting the results for the stationairy situation

After defining the cable type and the environment, Vision *Cable analysis* automatically calculates the stationary cable ampacities. All results will be presented in the worksheet. The zoom-functions are:

- $\bullet\,$  use the zoom-buttons (+) and (-) or
- select the cable circuit (by clicking with the left-mouse button or by drawing a rectangle while the left-mouse button held pressed down) and choose the most right **Zoom selected** speed-button.

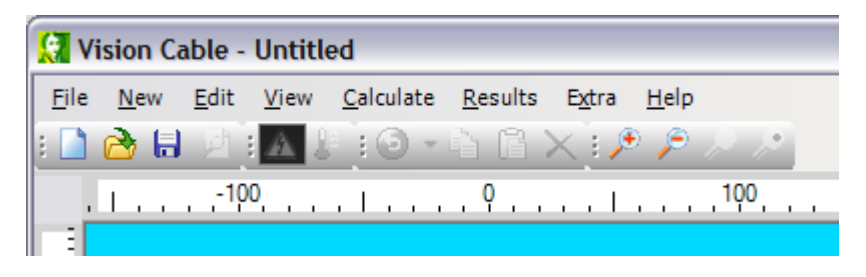

12

09-150 pmo

#### Figure 6: Zoom functions

After zooming in the calculated stationary cable ampacity and the temperatures of conductor, sheet, armour and outer covering will be presented.

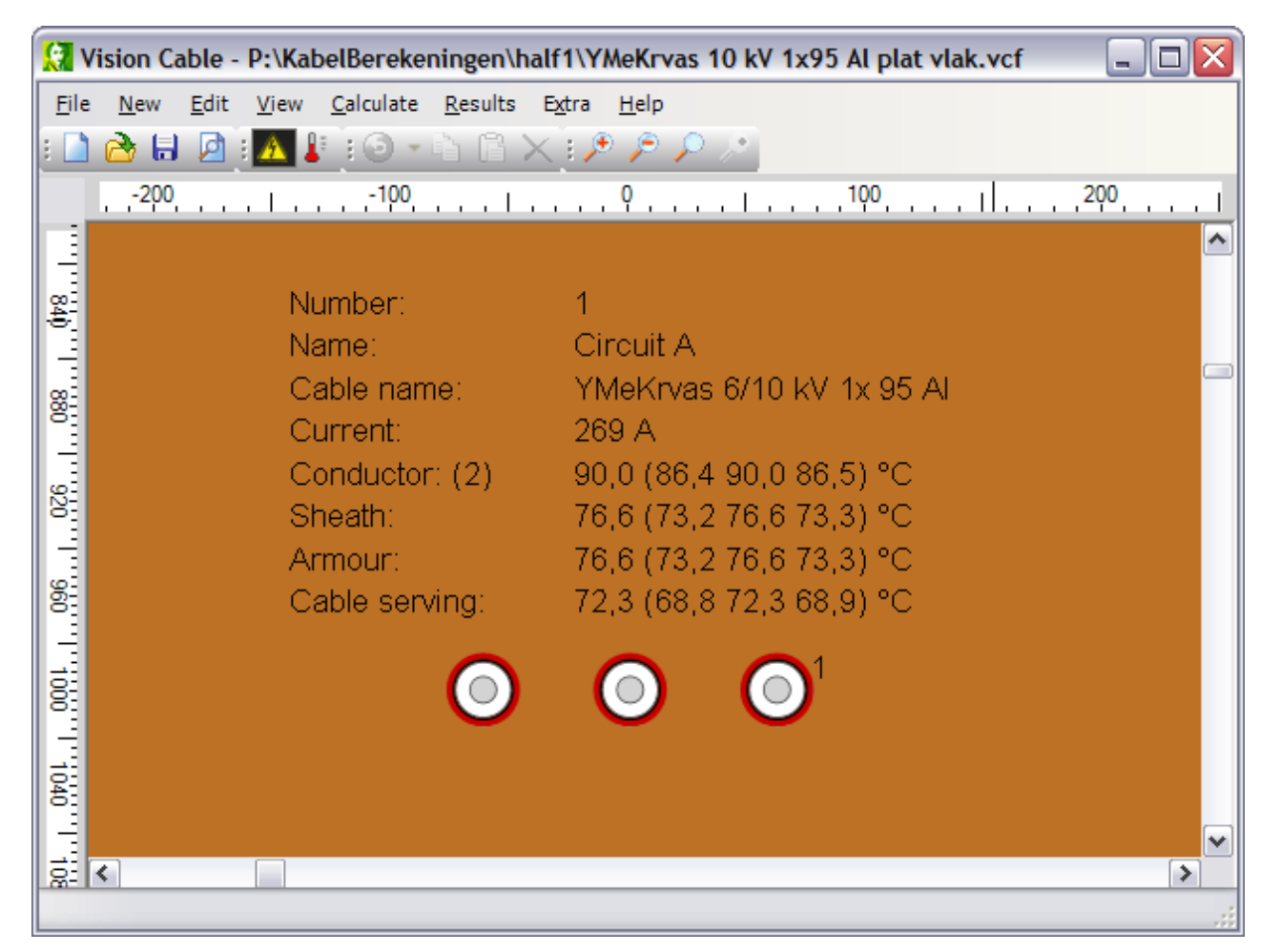

Figure 7: Calculated stationary cable ampacity

The worksheet shows the temperatures of the hottest cable. Between brackets the temperatures of all cables of this circuit are presented. In this case the center cable is the hottest one. The results can be examined in detail by selecting the cable circuit and choosing: **Results | General**.

A function has been added to calculate the underground temperature image for the stationary case. From the menu choose: **Calculate | Temperature range**. The temperatures are presented in steps of 5 degrees Celsius.

09-150 pmo

| 👷 v          | 'ision      | Cable -      | P:\Kal       | belBereke         | ningen\h        | alf1\YM        | \eKrv             | as 10 kV    | / 1x95 A | l plat | vlak.vo | f                   |       |     |
|--------------|-------------|--------------|--------------|-------------------|-----------------|----------------|-------------------|-------------|----------|--------|---------|---------------------|-------|-----|
| <u>F</u> ile | <u>N</u> ew | <u>E</u> dit | <u>V</u> iew | <u>C</u> alculate | <u>R</u> esults | E <u>x</u> tra | <u>H</u> elp      |             |          |        |         |                     |       |     |
| :            | 👌 (         | a 🖻          | i 🛕 🛓        | E : 🖸 🔻           | à G :           | X į 🏓          | P                 | $ ho$ $\gg$ |          |        |         |                     |       |     |
|              | -200        |              |              | -100              |                 | <b>P</b> .     |                   |             | 100      |        | 1       | , <mark>20</mark> 0 |       | L   |
|              |             |              | $\sim$       |                   |                 |                |                   |             |          |        |         |                     |       |     |
| <u>8</u>     |             |              | Num          | ber:              |                 | 1              |                   |             |          |        |         |                     |       |     |
| 2            |             |              | Nam          | e:                |                 | Circui         | it A              |             |          |        |         |                     |       |     |
| <u>@</u>     | 7           |              | Cabl         | e name:           |                 | YMeK           | írvas             | ; 6/10 k    | (V 1x 9  | 5 AL   |         |                     |       |     |
| 8            |             |              | Curr         | ent:              |                 | 269 A          |                   |             |          |        |         |                     |       |     |
| 5            |             |              | Cond         | ductor: (         | 2)              | 90,0 (         | 86,4              | 90,0 8      | 86,5) °0 | D      |         |                     |       |     |
| 8            |             |              | Shea         | ath:              |                 | 76,6 (         | 73,2              | 2 76,6 7    | 73,3) °( | D      |         |                     |       |     |
|              |             |              | Armo         | bur:              |                 | 76,6 (         | 73,2              | 2 76,6 7    | 73,3) °( | 0      |         |                     | 1     |     |
| 8            |             |              | Cabl         | e servin          | g:              | 72,3 (         | <mark>68,8</mark> | 3 72,3 6    | 58,9) °0 | D      |         |                     |       |     |
|              |             |              |              |                   |                 |                |                   | $\sim$      | 1        |        |         |                     |       |     |
| 8            |             |              |              | (                 | $\bigcirc$      | $\odot$        | )                 | $\odot$     |          |        |         |                     |       |     |
|              |             |              |              |                   |                 | -              |                   |             |          |        |         |                     |       |     |
| 1040         |             |              |              |                   |                 | _              | _                 |             |          |        |         |                     |       |     |
|              | 051         | 0 15 20 :    | 25 30 35     | 5 40 45 50 5      | 5 60 65 70      | 75 80 8        | 5 90              | 1           |          |        |         |                     |       |     |
| ă.           | <           |              |              |                   | _               |                |                   |             |          |        |         |                     | [     | >   |
|              |             |              |              |                   | 8               |                |                   |             |          |        |         |                     | Close | 1.1 |

13

Figure 8: Temperature image

### 3.5 Calculating the cyclic load

The cyclic load calculation determines the amount of extra load above the stationary cable ampacity, provided that the current follows a daily cyclic pattern of 24 values. According to the IEC 60853 norm the largest current of such a cyclic load can be larger than the stationary ampacity. To start this calculation, select the cable circuit and from the main menu choose: **Calculate | Cyclic current**.

09-150 pmo

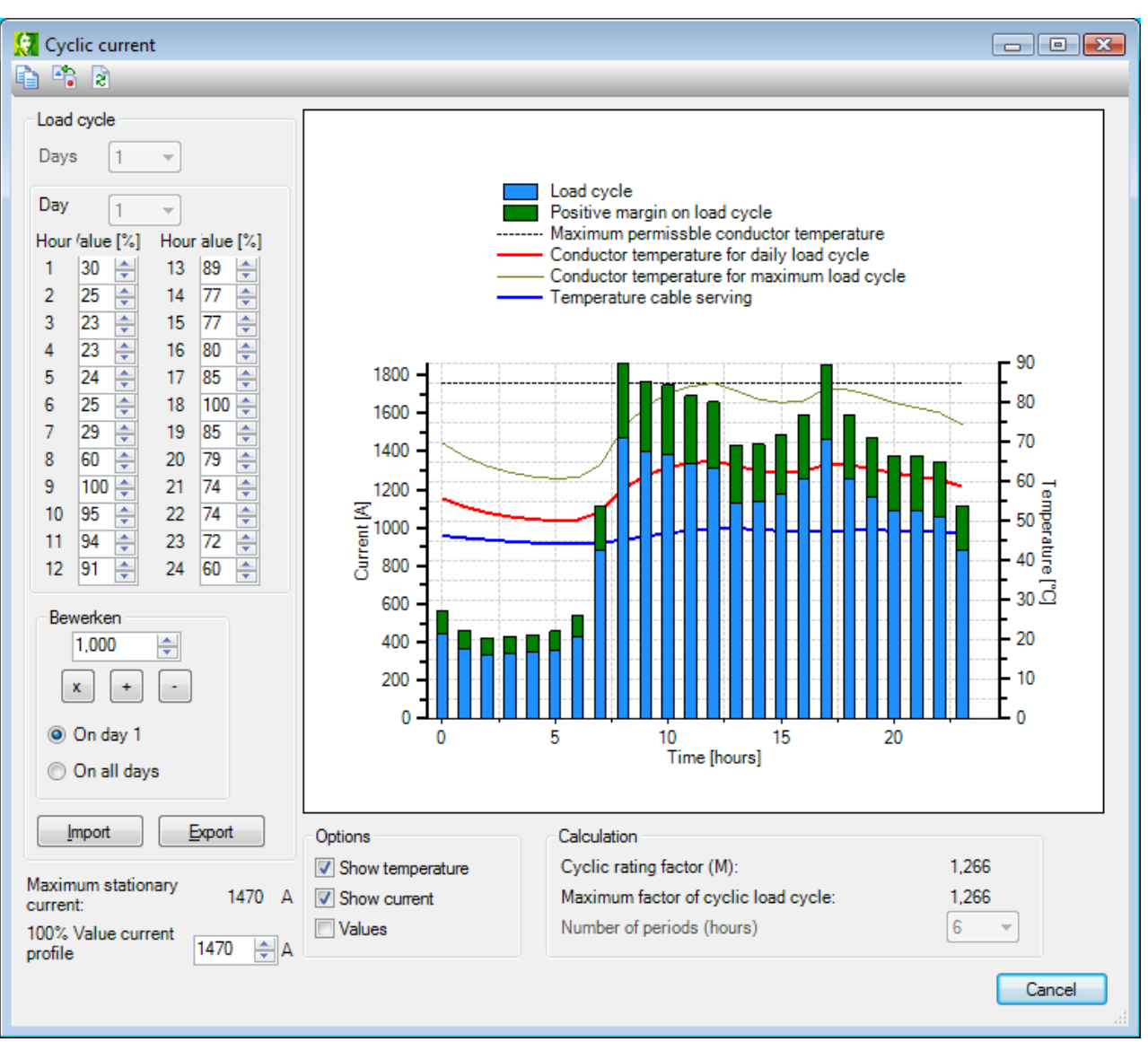

14

Figure 9: Cyclic current calculation form

The screen shows the default load cycle in a bar chart. The values are presented on the left-hand side. These values correspond with the blue parts of the bar chart. Behind the bar chart the conductor temperature for this current profile has been plotted (orange line).

A user defined load cycle can be exported by using the button **Export**. Previously saved load cycles can be imported by using the button **Import**. All imported current values are limited to two times the stationary ampacity.

This example concentrates on the default load cycle.

The "Cyclic rating factor (M)" indicates the maximum value of the load cycle as factor of the stationary ampacity. In this example:

 $Imax, cyclic = M \times Imax, stationary = 1,189 \times 273 = 325 A.$ 

The "Maximum factor of cyclic load cycle" is the maximum multiplication factor for all values of the load cycle. In this example: 1.25.

The cyclic calculation is only possible for configurations of one circuit and for identical loaded cables.

### 3.6 Calculating the emergency load

The IEC 60853 norm describes the "Emergency Load" calculation, for determination of a maximum duration of a stepwise change of current in case of an emergency. To start the calculation, from the main menu choose: **Calculate | Maximum load**.

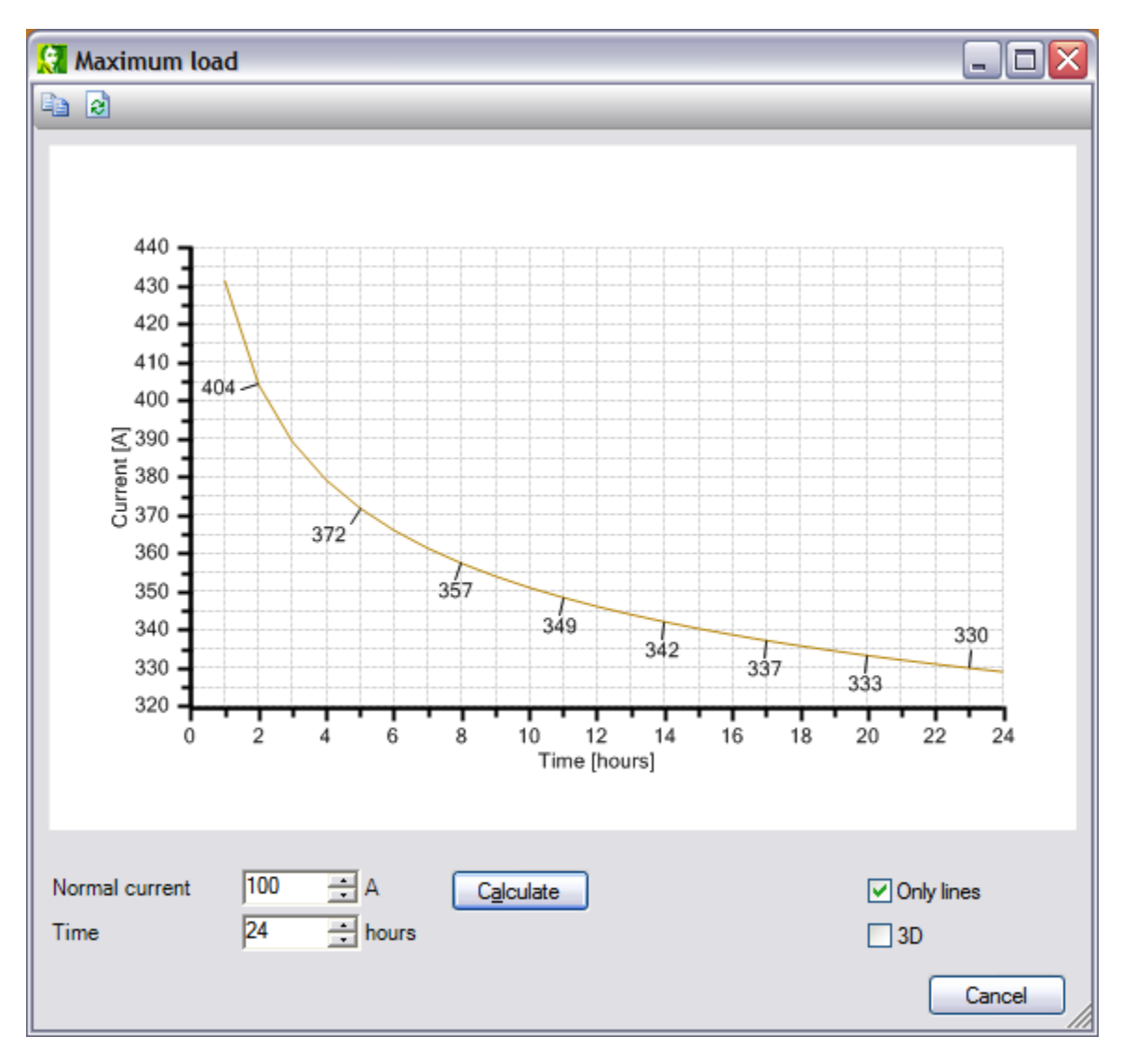

Figure 10: Maximum emergency load

The result is a graph, presenting the emergency load a function of the emergency duration. In this example, starting with a pre-emergency load of 100 A, the 8 hours emergency load may be 363 A. After this emergency, the cable load must be less than or equal to the stationary ampacity.

### 3.7 Defining a cable type

Vision *Cable analysis* uses a database of cable types. This database can be user defined using the Cable type editor. The editor will be invoked by chosing from the main menu: **Extra | Cable type editor**.

|                               |           |                         | 10  | 09   | -150 pmo                   |
|-------------------------------|-----------|-------------------------|-----|------|----------------------------|
| 🕄 Cable type edi              | tor       |                         |     |      | Z                          |
| ← Filters                     |           |                         | _   |      |                            |
| Isolation                     | All       | ~                       |     |      |                            |
| Number of cores               | All       | ~                       |     |      |                            |
| Voltage level                 | All       | ~                       |     |      |                            |
| Cable type YMeKrvas 6/10 kV 1 |           | 6/10 kV 1x 50 Al        | ]   |      |                            |
| Conductor Isolation           | n Bedding | Sheath Am Cable serving |     |      |                            |
| Shape                         |           | Round                   | · · |      |                            |
| Туре                          |           | Solid                   | ~   |      |                            |
| Material                      |           | Aluminium               | ~   |      |                            |
| Wire type                     |           | Class 2 Plain wires     | ×   | Cal  | ole serving<br>n           |
| Oilpipe                       |           | None                    | ~   | Bec  | dding                      |
| UO                            |           | 6000 ÷ V                |     | Oil  | pipe                       |
| Ac                            |           | 50 🕂 mm²                |     | Fill | ing<br>mi-conducting layer |
| d <sub>c</sub>                |           | 7,60 💼 mm               |     |      | ation<br>nductor           |
|                               |           |                         |     | ОК   | Cancel                     |

Figure 11: Cable type editor

In the upper left part of the form an existing cable can be selected from the database. Once selected, this cable can be modified, copied or deleted. Also, a new cable can be defined and added to the database. In the middle part of the form the constructional sizes are presented. In the right-hand side of the form the material properties are presented.

Changes in sizes will be graphically presented in the cable cross-sectional diagram. The diagram is drawn with reference to the outer covering. This example schows:

- Uo : Rated voltage (phase to ground)
- Ac : conductor cross-sectional area
- dc : conductor diameter
- t1 : isolation thickness
- As : screen cross-sectional area
- Ds : screen diameter
- ts : screen thickness
- t2 : bedding thickness
- dAi : armour internal diameter
- dA : armour external diameter
- df : armour wire diameter
- n1 : armour number of wires
- De : outer diameter

In this example the screen has been constructed with a screen of copper tape and wires. The copper wires have been defined as "armour".

Changes, made in the cable type editor, will be saved after leaving the form with "OK".

09-150 pmo

# 4 Vision Cable Analysis

The Vision Cable Analysis user interface can be seperated in two parts: the workspace and the cable type editor.

On the workspace, circuits (a circuit is a 3-core cable or three 1-core cables) can be buried or in air. From this workspace all calculations can be performed.

The cable type editor can be used to define the cables used in the workspace. Changes in the cable type editor have an immediate effect in the workspace.

### 4.1 Mouse actions

On the workspace, several actions can be performed with the mouse. These actions are divided in three groups: scroll wheel, right mouse clicks and left mouse clicks.

#### Left mouse clicks

With a left mouse click, the following actions can be performed:

- Selection of an object by a single click. Multiple objects can be selected by holding down the Control key.
- Selection of 1 or more objects by clicking and dragging
- Deselection by clicking on an empty space on the workspace
- Moving objects. Left click an object an while keeping down the mouse button, move the mouse.

When objects are moved, certain restrictions are in order because of the IEC standard. Therefore it is not possible to put a cable too shallow or to deep. The width of the screen is also constrained.

- depth: minimum 250 mm; maximum 10000 mm
- x-position: minimum -2000 mm; maximum 10000 mm

#### **Right mouse clicks**

With a right mouse click, a popup menu is shown. This menu can contain different items. The content depends on the place the mouse click was performed and depends on the current selection.

- 1 circuit/heat source
- Several circuits/heat sources
- Duct bank
- Environment in air
- Environment in ground

#### Scroll wheel

The scroll wheel can be used to scroll the workspace, vertically (without pressing any keys) and horizontally (shift key pressed) and to zoom in or out (Control key pressed). See also <u>Keyboard actions</u> 18<sup>-</sup>.

### 4.2 Keyboard actions

On the workspace, several actions can be performed using the keyboard:

| CTRL-A | Select all |
|--------|------------|
| CTRL-C | Сору       |
| CTRL-O | Open       |
| CTRL-P | Print      |
| CTRL-S | Save       |
| CTRL-V | Paste      |

18

09-150 pmo

| CTRL-X     | Cut                                         |
|------------|---------------------------------------------|
| CTRL-Z     | Undo                                        |
| Del        | Delete                                      |
| F1         | Help                                        |
| Ins        | Copy all (all circuits including workspace) |
| Arrow keys | scroll the workspace                        |

Holding down the Shift and Control-key can be used to perform different actions:

| Action            | Key pressed | Result                               |
|-------------------|-------------|--------------------------------------|
| Drag circuits     | Shift       | Circuits are moved horizontally only |
| Drag circuits     | Control     | Circuits are moved vertically only   |
| Move scroll wheel | None        | Workspace is scrolled vertically     |
| Move scroll wheel | Shift       | Workspace is scrolled horizontally   |
| Move scroll wheel | Control     | Workspace is zoomed in/out           |

### 4.3 Workspace

After starting Vision *Cable analysis*, an empty workspace is shown. The ground including temperature and the air including temperature are shown here, and the separation between ground and air. In this workspace, cable positions are shown graphically.

In the workspace, circuits and heat sources can be added. The following combinations are possible:

- one circuit (or a multiple of that circuit) in the air
- one or more circuits in the ground
- one or more heat sources in the ground

While moving objects, certain restrictions are in order because of the IEC standard and because of restrictions in the program itself. Therefore objects cannot be placed too shallow or too deep. The width of the screen is also constrained.

- depth: minimum 250 mm; maximum 10000 mm
- x-position: minimum -2000 mm; maximum 10000 mm

#### 4.3.1 Environment

When adding a circuit, it is possible to adjust the surrounding conditions. In the workspace, the temperatures are shown, but other conditions can also be set in the options.

In the environment dialog, the settings for 'In air' 19 or 'Under ground' 19 can be chosen.

Because of restrictions in the IEC 60287, in some configurations it is not possible to calculate with more than one circuit:

<u>Under ground:</u> No drying of ground Partial drying of ground Prevent drying of ground

<u>In air:</u> No solar radiation Solar radiation Multiple circuits possible One circuit only Multiple circuits possible

Configurations from standard Configurations from standard

09-150 pmo

Configurations can be switched, but not always:

| From<br>To                                  | Under ground<br>No drying of<br>ground | Under ground<br>Partial drying of<br>ground | Under ground<br>Prevent drying<br>of ground | <b>In air</b><br>No solar<br>radiation | In air<br>Solar radiation |
|---------------------------------------------|----------------------------------------|---------------------------------------------|---------------------------------------------|----------------------------------------|---------------------------|
| Under ground<br>No drying of ground         | -                                      | Always                                      | Always                                      | Always                                 | Always                    |
| Under ground<br>Partial drying of<br>ground | 1 circuit only                         | -                                           |                                             | Always                                 | Always                    |
| Under ground<br>Prevent drying of<br>ground | Always                                 | Always                                      | -                                           | Always                                 | Always                    |
| In air<br>No solar radiation                | 1 circuit only                         | Always                                      | 1 circuit only                              | -                                      | Always                    |
| In air<br>Solar radiation                   | 1 circuit only                         | Always                                      | 1 circuit only                              | Always                                 | -                         |

In this table, the assumption is made that the circuit is not in a duct bank or trough. If the circuit is in a duct bank, it cannot be moved to 'In air'. When a circuit is in a trough, the filling setting determines the configuration: when it is sand filled, the configuration is 'Under ground', when it is unfilled, the configuration is 'In air'.

#### 4.3.1.1 In air

When a circuit is 'In air', the following parameters can be set:

- temperature of the air
- solar radiation (yes/no)

| 🕄 Environment 🛛 💌            |      |                  |  |  |
|------------------------------|------|------------------|--|--|
| Under ground In air Frequ    | ency |                  |  |  |
| Temperature air              | 35   | °C               |  |  |
| Solar radiation              | Yes  | •                |  |  |
| Intensity of solar radiation | 1000 | W/m <sup>2</sup> |  |  |
|                              |      |                  |  |  |

This dialog can be accessed by right clicking on an empty space in the air on the workspace and selecting 'Edit' on the popup menu which is shown. Another possibility is to use the menu **Edit | Environment**.

According to IEC, the solar intensity is 1000  $W/m^2$  for most latitudes. Depending on the circumstances, this may vary between 500 and 1400  $W/m^2$ .

#### 4.3.1.2 Under gorund

When one or more circuits are under the ground, the following parameters can be set:

- temperature of the ground
- thermal resistance of the ground
- drying of the ground

09-150 pmo

|                                      | 20   | )      |
|--------------------------------------|------|--------|
| 🚼 Environment                        |      |        |
| Under ground In air                  |      |        |
| Drying of ground                     | None | ~      |
| Temperature ground                   | 15 🗸 | °C     |
| No drying of ground                  |      |        |
| Thermal resistance ground            | 1    | Km/W   |
| Partial drying of ground             |      |        |
| Critical isotherm                    | 30 🗸 | °C     |
| Thermal resistance dry ground        | 2,5  | Km/W   |
| Thermal resistance wet ground        | 1    | Km/W   |
| Prevent drying of ground             |      |        |
| Maximum temperature of cable serving | 40 🗸 | °C     |
| Thermal resistance ground            | 1    | Km/W   |
|                                      |      |        |
| [                                    | ОК   | Cancel |

When choosing the drying of the ground, there are three possibilities:

- no drying of ground
- partial drying of ground (one circuit only)
- prevent drying of ground

When 'partial drying of the ground' is chosen, the critical isotherm temperature (at which the ground dries out) can be chosen as well as the thermal resistances of dry and wet ground. If 'prevent drying of the ground' is chosen, the maximum cable serving temperature and the thermal resistance of the ground can be chosen.

This dialog can be accessed by right clicking on an empty space under the ground on the workspace and selecting 'Edit' on the popup menu which is shown. Another possibility is to use the menu Edit | Environment.

When heavy loaded cables are used under roads or buildings, the ground may dry out very quickly or otherwise lead to a "hot spot" in the cable connection. This may be one of the restrictive factors when calculating the maximum capacity of the entire connection. If this is expected, one may need to use the thermal resistance of dry ground, which might be 2,5 Km/W.

#### Frequency 4.3.1.3

The frequency can be set for the entire configuration, being either 0, 50 or 60 Hz. If a value of 0 Hz has been chosen, the calculations will be made for a DC system.

09-150 pmo

### 4.3.2 Circuits

A circuit can exist of:

- a single 3-core cable
- three 1-core cables

New circuits can be added using the menu New | Circuit.

Because of the IEC 60287 standard, it is not always possible to calculate more than one circuit:

| <u>Under ground:</u>     |                            |
|--------------------------|----------------------------|
| No drying of ground      | Multiple circuits possible |
| Partial drying of ground | One circuit only           |
| Prevent drying of ground | Multiple circuits possible |

<u>In air:</u> No solar radiation Solar radiation

Configurations from standard Configurations from standard

In the dialog used to add a circuit, certain properties can be set. These are:

- cable type 21
- lay 22
- current 25
- duct 26
- trough 27

A circuit can also be given a name and a circuit number.

The same dialog is also using to change a circuit.

#### 4.3.2.1 Cable type

On this tab a specific cable type can be chosen. A filter can be used to narrow down the selection of cables from the cable type database. Filters can be used with 3 criteria:

- isolation (plastic or no plastic)
- number of cores (1 or 3)
- voltage level

Filter for the voltage level:

The voltage levels are line voltages, however, in the cable type database, the phase voltage is stored. Some PILC cables have a higher phase voltage (8/10 and 10/10 kV), so these cables will be in a higher voltage range.

If a cable type is chosen, a graphical representation of the cable is automatically shown.

The maximum allowed conductor temperature of the chosen cable can be adjusted if necessary.

09-150 pmo

| 🤶 Circuit       |                |                          |                                                                                            |           |
|-----------------|----------------|--------------------------|--------------------------------------------------------------------------------------------|-----------|
| Name C          | ùircuit A      |                          |                                                                                            |           |
| Nr 1            | <b>~</b>       |                          |                                                                                            |           |
| Cable type Lay  | Current        |                          |                                                                                            |           |
| Filters         |                | ]                        |                                                                                            |           |
| Isolation       |                | All                      |                                                                                            |           |
| Number of cores |                | All                      |                                                                                            |           |
| Voltage level   |                | Ali                      |                                                                                            |           |
| Cable           |                | YMeKrvas 6/10 kV 1x 95 A | ~                                                                                          |           |
| Maximum conduct | or temperature | 90 🕂 °C Default          |                                                                                            |           |
|                 |                |                          | Cable serving Arm Bedding Sheath Oilpipe Filling Semi-conducting layer Isolation Conductor |           |
|                 |                |                          |                                                                                            | OK Cancel |

22

#### 4.3.2.2 Lay

After a cable is chosen, the configuration of the cable has to be determined. This can be done on tab **Lay**. The dialog will adjust itself, depending on the chosen configuration.

On this tab, the following settings can be made:

Lay

- Under ground. In <u>Environment</u> 18 the properties of the ground can be set (drying of ground, thermal resistances, temperature)
- In air. In Environment 18 the air properties can be set (temperature and solar radiation)

#### Phase sequence

The phase sequence is only applicable to 1-core cables under the ground. The possibilities are:

- left sequence
- right sequence

#### Bonding

Determines the method of connecting the sheath or the method to diminish the losses in the sheath. The possibilities are:

- Single point
- Both ends bonded
- Crossbonding
- Transposition

09-150 pmo

#### Cables in a trough

Determines if a circuit is in a trough. This option is only available if the circuit is the only circuit in the configuration.

The calculation method used with a circuit in a trough depends on the filling of the trough:

- if the trough is sand filled, the calculation will be the calculation for cables under the ground
- if the trough is unfilled, the calculation will be the calculation for cables in air

#### Under ground

For a buried circuit, the following settings can be made:

| 😥 Circuit                    |                            |        |
|------------------------------|----------------------------|--------|
| Name                         |                            |        |
| Nr 1 🔻                       |                            |        |
| Cable type Lay Current       | Duct                       |        |
| Lay                          | der ground 🔹               |        |
| Phase sequence right         | t sequence 👻               |        |
| Bonding                      | ssbonded 🔹                 |        |
| Cables in trough             |                            |        |
| Under the ground             |                            |        |
| Depth                        | 1000 mm                    |        |
| X-position                   | 0 mm                       |        |
| Cable configuration          | trefoil formation 👻        |        |
| Cable distance center to ce  | enter 142 mm Dduct 2xDduct |        |
| Equally loaded identical cab | bles                       |        |
| Cables in duct               |                            |        |
| All cables in 1duct          | V                          |        |
|                              |                            |        |
|                              |                            |        |
|                              |                            | Cancer |

Depth Depth of the circuit

<u>X-position</u> Horizontal distance to a imaginary zero point; see the rulers in the top and left side of the workspace

<u>Cable configuration</u> Flat formation or trefoil

#### Distance between cables

The distance between the cables can be the center-to-center distance or the physical distance between the cables, depending on the  $\underline{options}$  and  $\underline{sch}$ . The buttons on the right side of this input (**De** and  $\underline{axDe}$ ) can be used to quickly set the distance to 1 or 2 times the cable thickness.

#### Equally loaded identical cables

When the configuration only contains circuits with the same cable types, this option can be used to calculate the

24

09-150 pmo

current so that the current is equal for all circuits. If this option is not selected, all circuits will be calculated for their maximum conductor temperature.

#### Cables in a duct

This option puts the cables of a circuit in a duct; one cable per duct. A new tab page will appear to enter the duct settings.

#### In air

This configuration can only be chosen when the circuit is the only circuit in the configuration. For a circuit in air, the following configurations are possible according to the IEC 60287:

| 🚼 Circuit           |                    |           |
|---------------------|--------------------|-----------|
| Name Circuit        | t A                |           |
| Nr 1                | •                  |           |
| Cable type Lay Cu   | rrent              |           |
| Lay                 | In air 🔹           |           |
| Phase sequence      | right sequence v   |           |
| Bonding             | crossbonded -      |           |
| Cables in trough    |                    |           |
| _ In air            |                    |           |
| Configuration       | Cables in groups 🔹 |           |
| Circuits horizontal | 2 🗸                |           |
| Horizontal distance | 100 mm Min: 56     |           |
| Circuits vertical   | 2 🔹                |           |
| Vertical distance   | 100 mm Min: 60     |           |
|                     |                    |           |
|                     |                    |           |
|                     |                    |           |
|                     |                    |           |
|                     |                    | OK Cancel |

<u>1-core cables:</u>

- Three cables in trefoil
- Three cables touching, horizontal
- Three cables touching, vertical
- Three cables spaced De, vertical
- Three cables in trefoil formation, touching a wall
- Cables in groups:
  - 1, 2 or 3 horizontal
  - 1 or 2 vertical

#### 3-core cables:

- Single cable
- Two cables touching, horizontal
- Three cables touching, horizontal
- Two cables touching, vertical

09-150 pmo

PHASE TO PHASE

- Two cables spaced De, vertical
- Three cables touching, vertical
- Three cables spaced De, vertical
- Single cable against a wall
- Cables in groups:
  - 1, 2 or 3 horizontal
  - 1, 2 or 3 vertical

#### 4.3.2.3 Current

On the tab **Current**, the current can be entered which is used by the calculation method 'Maximum temperature' (menu **Calculate | Maximum temperature**)

The current will also be used with the 'Maximum current' calculation, if the checkbox 'Always calculate temperature' is checked. This way, two circuits can be placed, whereby the maximum current of the first circuit is calculated and the temperature of the second circuit.

The field 'Switch off cable' forces the cable to have no load and no voltage. The value entered in 'Current' will temporarily not be used, but it is saved.

The picture shows an example in which a circuit will be kept at a current of 120A.

| 🕄 Circuit                 |       |  |
|---------------------------|-------|--|
| Name Circuit A            |       |  |
| Nr 1                      | •     |  |
| Cable type Lay Curren     | t     |  |
| Switch off cable          |       |  |
| Current                   | 120 A |  |
| Always calculate temperat | ure   |  |

In the next picture, for the left circuit the maximum current is calculated and for the right circuit, the temperature is calculated using a constant current of 120A.

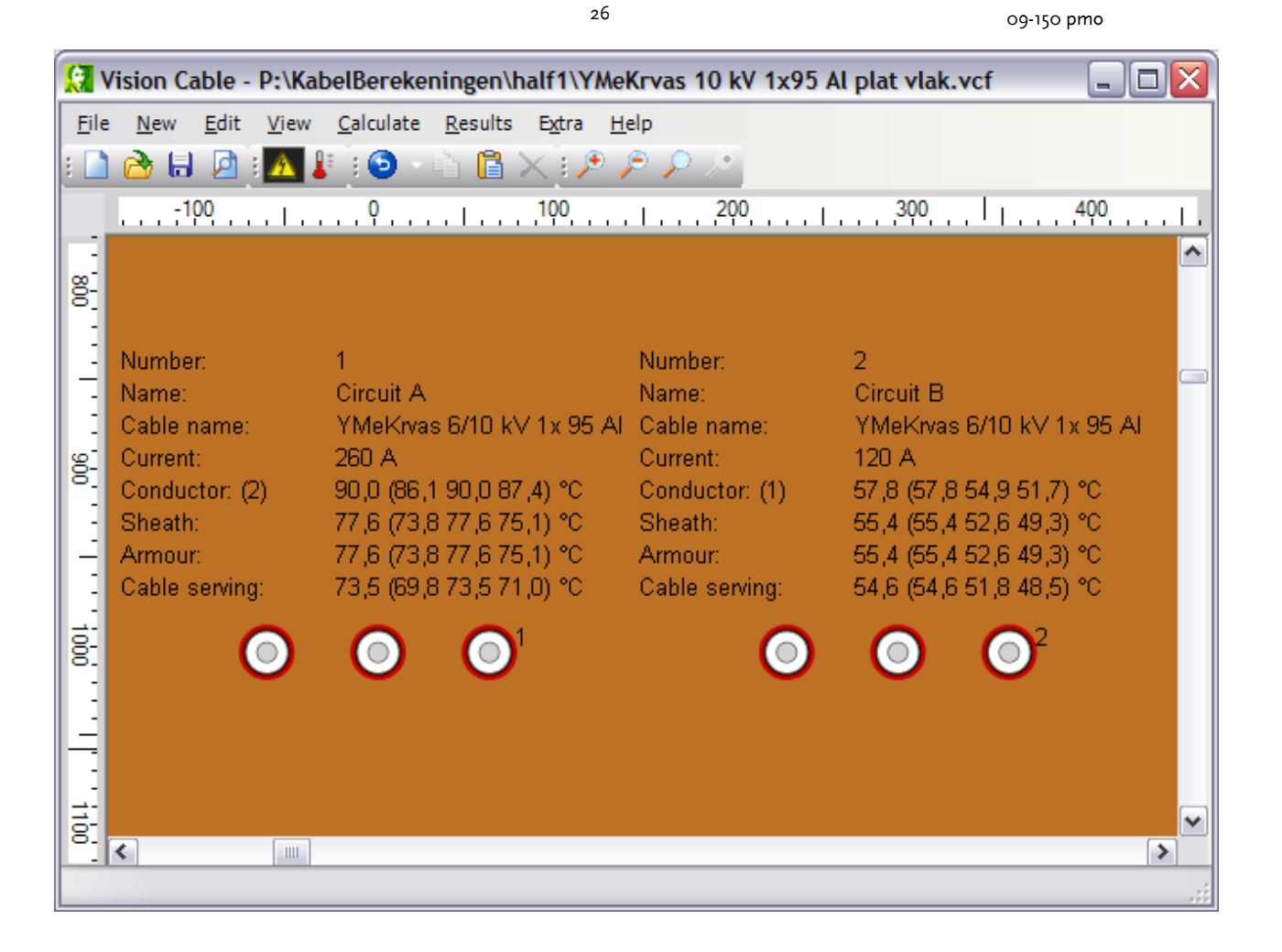

#### 4.3.2.4 Duct

If a cable is placed in a duct (select 'Cables in duct' in tab **Lay**), the properties of the duct can be entered in the tab **Duct**. The minimal sizes of the duct are placed next to the input fields as an input help

A circuit cannot be placed in a duct when it is already in a trough.

|                                                                                                    | 2)         | 09-150 pmo |
|----------------------------------------------------------------------------------------------------|------------|------------|
| 🚼 Circuit                                                                                                    |            |            |
| Circuit         Name       Circuit A         Nr       2       ✓         Cable type       Lay       Current       Duct         Duct material       PVC       Internal diameter       41         External diameter       51 | mm Min: 31 |            |
|                                                                                                    |            |            |
|                                                                                                    |            | OK Cancel  |

#### 4.3.2.5 Trough

If a circuit is in a trough, having other soil conditions than the surrounding ground, the properties can be entered on the tab **Trough**. A circuit can only be placed in a trough if it is the only circuit in the configuration and if the circuit is not already in a duct(bank).

Caution:

- If the trough is unfilled, the calculation will be the calculation for cables in the air
- If the trough is sandfilled, the calculation will be the calculation for cables in the ground

| 🚼 Circuit               |             | _ 🗆 🖂 |
|-------------------------|-------------|-------|
| Name Circuit A          |             |       |
| Nr 1 🛩                  |             |       |
| Cable type Lay Current  | Trough      |       |
| Trough filling          | sand filled |       |
| Thermal resistance sand | 2,5 Km/W    |       |
| Effective perimeter     | 1 m         |       |
|                         |             |       |

#### Sand filled

Thermal resistance sand: the thermal resistance of the filling can be different from the thermal resistance of the

ground.

Unfilled

The effective perimeter has to be entered if a trough is unfilled.

### 4.3.3 Heat source

Heat sources are hot pipes and can be added to the buried configuration.

| 😥 Heat source |            |     | <b></b> |
|---------------|------------|-----|---------|
| Diameter      | 100        | mm  |         |
| Depth         | 1000       | mm  |         |
| X-position    | 0          | mm  |         |
| Name          | Steam pipe |     |         |
|               |            |     |         |
| eat           | 10         | W/m |         |
| Temperature   | 40         | ]℃  |         |
|               |            |     |         |
|               |            | ОК  | Cancel  |

From a heat source, its diameter, position and name can be entered.

The heat production can be specified either for a constant surface temperature or for a constant heat flow.

Heat sources can not be entered is situations of:

- partial drying of soil
- a duct bank
- in air

### 4.3.4 Duct bank

Buried circuits may be placed in a duct bank. Adding a duct bank is only possible in an empty configuration. The duct bank is specified by height, width and depth.

| 🕄 Ductbank          |      | ×      |
|---------------------|------|--------|
| Height              | 500  | mm     |
| Width               | 500  | mm     |
| Depth               | 1000 | mm     |
| Thermal resistivity | 1    | Km/W   |
| ок                  |      | Cancel |

09-150 pmo

09-150 pmo

| <b>.</b>                                               | Vision Cable - P:\K | abelBerekeningen\half1\Refe   | rentie\IEC 853 testsysteem.vcf |                     |                         |                                   |  |  |  |  |  |  |
|--------------------------------------------------------|---------------------|-------------------------------|--------------------------------|---------------------|-------------------------|-----------------------------------|--|--|--|--|--|--|
| <u>File New Edit View Calculate Results Extra Help</u> |                     |                               |                                |                     |                         |                                   |  |  |  |  |  |  |
|                                                        | ) 👌 🗟 💆 🛛           | 📐 🕼 🧿 🔹 🛅 🗡                   | 1 🖻 🔎 🔎 🧷                      |                     |                         |                                   |  |  |  |  |  |  |
|                                                        |                     | 400                           | -200                           | . º                 | φ                       | . 400                             |  |  |  |  |  |  |
|                                                        |                     |                               |                                |                     |                         | ^                                 |  |  |  |  |  |  |
| 8                                                      |                     |                               |                                |                     |                         |                                   |  |  |  |  |  |  |
| 1                                                      |                     |                               |                                |                     |                         |                                   |  |  |  |  |  |  |
| :                                                      |                     |                               |                                |                     |                         |                                   |  |  |  |  |  |  |
| 8                                                      |                     |                               |                                |                     |                         |                                   |  |  |  |  |  |  |
| 1                                                      | Number:             | 1                             | <b>a</b> 1                     | <b>2</b>            | Number:                 | 2                                 |  |  |  |  |  |  |
| 1                                                      | Cable name:         | ,<br>YMeKrvas 6/10 k∨ 1x 95 A |                                |                     | Cable name:<br>Current: | YMeKrvas 6/10 kV 1x 95 A<br>179 A |  |  |  |  |  |  |
| 8                                                      | Current:            | 178 A                         | 00                             | $\bigcirc \bigcirc$ |                         |                                   |  |  |  |  |  |  |
| 1                                                      |                     |                               |                                |                     |                         |                                   |  |  |  |  |  |  |
| 1                                                      |                     |                               |                                |                     |                         |                                   |  |  |  |  |  |  |
| 1000                                                   |                     |                               |                                |                     |                         |                                   |  |  |  |  |  |  |
| 1                                                      |                     |                               |                                |                     |                         |                                   |  |  |  |  |  |  |
| 3                                                      |                     |                               |                                |                     |                         |                                   |  |  |  |  |  |  |
| 110                                                    | Number:             | 3                             | <b>A</b> 3                     | <b>A</b> 4          | Number:                 | 4                                 |  |  |  |  |  |  |
| Ē                                                      | Cable name:         | YMeKrvas 6/10 kV 1x 95 A      |                                |                     | Cable name:<br>Current: | YMeKrvas 6/10 kV 1x 95 A<br>174 A |  |  |  |  |  |  |
| 1                                                      | Current:            | 173 A                         | $\mathbf{O}\mathbf{O}$         | $\bigcirc \bigcirc$ |                         |                                   |  |  |  |  |  |  |
| 120                                                    |                     |                               | •••                            |                     |                         |                                   |  |  |  |  |  |  |
|                                                        |                     |                               |                                |                     |                         |                                   |  |  |  |  |  |  |
|                                                        |                     |                               |                                |                     |                         |                                   |  |  |  |  |  |  |
| 13                                                     |                     |                               |                                |                     |                         |                                   |  |  |  |  |  |  |
| ē:                                                     |                     |                               |                                |                     |                         | -                                 |  |  |  |  |  |  |
| E                                                      | •                   | III                           |                                |                     |                         | 4                                 |  |  |  |  |  |  |
|                                                        |                     |                               |                                |                     |                         |                                   |  |  |  |  |  |  |

29

#### 4.3.5 Menus

#### 4.3.5.1 File

| 5 | 🚼 Vision Cable - P:\KabelBerekeningen\half1\YMeKrvas 10 kV 1x95 Al plat vlak.vcf |                    |              |              |                   |                 |                                                                                                    |              |         |                                            |    |  |  |  |
|---|----------------------------------------------------------------------------------|--------------------|--------------|--------------|-------------------|-----------------|----------------------------------------------------------------------------------------------------|--------------|---------|--------------------------------------------|----|--|--|--|
| Γ | <u>F</u> ile                                                                     | <u>N</u> ew        | <u>E</u> dit | <u>V</u> iew | <u>C</u> alculate | <u>R</u> esults | E <u>x</u> tra                                                                                        | <u>H</u> elp |         |                                            |    |  |  |  |
|   |                                                                                  | <u>N</u> ew        |              |              |                   |                 |                                                                                                    |              |         |                                            |    |  |  |  |
|   | 2                                                                                | <u>O</u> pen       |              |              |                   |                 |                                                                                                    | 0            | Ctrl+0  | Q                                          |    |  |  |  |
|   |                                                                                  | <u>C</u> lose      |              |              |                   |                 |                                                                                                    |              |         |                                            |    |  |  |  |
|   |                                                                                  | <u>S</u> ave       |              |              |                   |                 |                                                                                                    |              | Ctrl+S  |                                            |    |  |  |  |
|   |                                                                                  | Save <u>a</u> s.   |              |              |                   |                 |                                                                                                    |              |         | °C                                         |    |  |  |  |
|   | Þ                                                                                | Print p <u>r</u> e | view         |              |                   |                 |                                                                                                    |              |         | ,<br>, , , , , , , , , , , , , , , , , , , | uu |  |  |  |
|   |                                                                                  | <u>P</u> rint      |              |              |                   |                 |                                                                                                    |              | Ctrl+P  |                                            |    |  |  |  |
|   |                                                                                  | <u>1</u> P:\Kab    | elBere       | keninge      | en\half1\YMe      | eKrvas 10       | <v 1x95<="" th=""><th>Al plat v</th><th>lak.vcf</th><th></th><th></th><th></th><th></th><th></th></v> | Al plat v    | lak.vcf |                                            |    |  |  |  |

#### New

Create a new configuration.

#### Open

Open a saved configuration.

If this configuration contains cable types which do not exist in the cable type file, the program prompts to choose from existing cable types.

#### Close

Close and save the actual configuration.

09-150 pmo

#### Save

Save the actual configuration.

#### Save as

Save the actual configuration using a new name.

#### **Print preview**

Preview of a print.

#### Print

Print the actual configuration.

#### 4.3.5.2 New

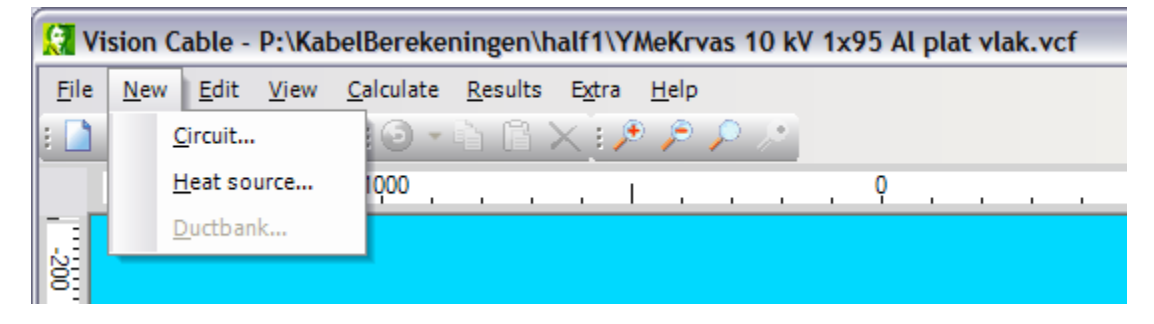

#### Circuit

Adding a new circuit. Adding is not allowed in the case of:

- an existing circuit in air
- an existing circuit in a through
- an existing circuit and 'partial drying out of soil' has been selected.

See also: <u>Circuits</u> 21.

#### Heat source

Adding a heat source. Adding is not allowed in the case of:

- 'partial drying out of soil' has been selected
- a configuration with a duct bank
- lay in air

See also: Heat Source 28.

#### Duct bank

Adding a new duct bank. Adding is only allowed in an empty configuration.

See also: Duct bank 28

31

09-150 pmo

#### 4.3.5.3 Edit

| Vision Cable - P:\KabelBerekeningen\half1\YMeKrvas 10 kV 1x95 Al plat vlak.vcf |             |              |                     |                   |            |                                    |  |  |  |  |  |  |
|--------------------------------------------------------------------------------|-------------|--------------|---------------------|-------------------|------------|------------------------------------|--|--|--|--|--|--|
| <u>F</u> ile                                                                   | <u>N</u> ew | <u>E</u> dit | t <u>V</u> iew      | <u>C</u> alculate | <u>R</u> e | esults E <u>x</u> tra <u>H</u> elp |  |  |  |  |  |  |
| :                                                                              | ک 🖒         | 9            | <u>U</u> ndo        | Ctrl+Z            |            | 🖻 🗙 🕫 🔎 🔎                          |  |  |  |  |  |  |
|                                                                                |             |              | Cut                 | Ctrl+X            |            |                                    |  |  |  |  |  |  |
|                                                                                |             | Ð.           | <u>C</u> opy        | Ctrl+C            |            |                                    |  |  |  |  |  |  |
| 12E                                                                            |             |              | Copy all            | Ins               |            |                                    |  |  |  |  |  |  |
|                                                                                |             | ß            | <u>P</u> aste       | Ctrl+V            |            | 25°C                               |  |  |  |  |  |  |
| -                                                                              | (1111)      | X            | <u>D</u> elete      | Del               |            |                                    |  |  |  |  |  |  |
|                                                                                |             |              | <u>S</u> elect all  | Ctrl+A            |            | 15°C                               |  |  |  |  |  |  |
| 200                                                                            |             |              | C <u>i</u> rcuit    |                   |            |                                    |  |  |  |  |  |  |
|                                                                                |             |              | E <u>n</u> vironme  | ent               |            |                                    |  |  |  |  |  |  |
| ð.                                                                             |             |              | <u>H</u> eat sour   | ce                |            |                                    |  |  |  |  |  |  |
|                                                                                |             |              | <u>D</u> uctbank    |                   |            |                                    |  |  |  |  |  |  |
| 8                                                                              |             |              | <u>A</u> lign       |                   | Þ          |                                    |  |  |  |  |  |  |
|                                                                                |             |              | Col <u>l</u> ective |                   | ×          |                                    |  |  |  |  |  |  |

#### Undo

Undo the last action. This can also be invoked with CTRL-Z.

Actions that may be undone are:

- moving objects
- deleting objects
- adding objects
- changing objects
- changing environmental conditions

#### Cut

Copy and cut a selected circuit or a heat source. This can also be invoked with CTRL-X.

#### Сору

Copy a selected circuit or a heat source. This can also be invoked with CTRL-C.

#### Copy all

Copy all objects on the worksheet.

#### Paste

Paste a circuit or a heat source. This can also be invoked with CTRL-V.

#### Delete

Delete a selected circuit or a heat source. This can also be invoked with DEL.

#### Select all

32

PHASE TO PHASE

09-150 pmo

Select all circuits and heat sources. This can also be invoked with CTRL-A.

**Circuit** Edit a circuit. See Circuits 21

#### Environment

Edit the environmental parameters. Zie Omgeving 18.

Heat source. See Warmtebron 28.

**Duct bank** Edit a duct bank. See <u>Duct bank</u> 28

#### Align

*Align -> Horizontally, fixed distance between cables* Align all selected objects horizontally, prompting for the cable spacing.

#### Align -> Horizontally, center to center

Align all selected objects horizontally, prompting for the cable center to center distance.

Align -> Verticaally Align all selected objects vertically.

#### Collective

**Collective -> Current** Define current for all selected circuits.

**Collectief** -> **Reset text position** Reset text position for all selected objects.

#### Collective -> Reset maximum conductor temperatures

Reset maximum conductor temperatures for all selected circuits to the standard values as defined in the <u>options</u>  $\boxed{s7}$ .

#### 4.3.5.4 View

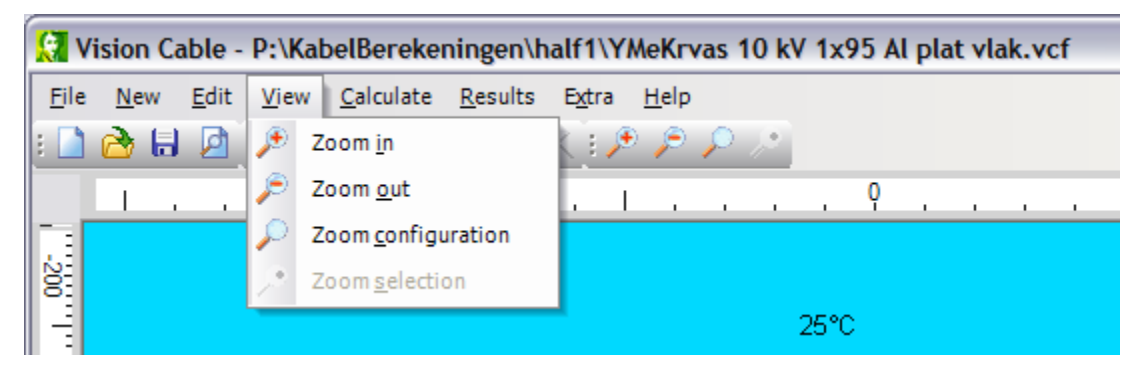

**Zoom in** Zoom in.

09-150 pmo

**Zoom uit** Zoom out.

**Zoom configuration** Zoom to the complete configuration.

#### Zoom selection

Zoom to all selected objects.

#### 4.3.5.5 Calculate

The next two calculations always are active on the worksheet:

- Maximum current 33
- Maximum temperature 34

These calculations can be invoked using the menu and the speedbuttons.

Five other calculations are enabled depending on the situation:

- Temperature range 34
- Cyclic current 35
- Step current 37
- Maximum load 39
- Sensitivity analysis 41

4.3.5.5.1 Maximum current

This menu item sets the standard calculation to 'Maximum current'. For all circuits their maximum currents will be calculated, depending to their lay, environment and other circuits and heat sources. Consequently, after every change on the worksheet, the calculation will be performed automatically.

| 🚼 Vision Cable - P:\KabelBerekeningen\half1\YMeKrvas 10 kV 1x95 Al plat vlak.vcf |                                         |              |              |             |                             |                  |              |   |          |          |   |   |  |          |          |          |
|----------------------------------------------------------------------------------|-----------------------------------------|--------------|--------------|-------------|-----------------------------|------------------|--------------|---|----------|----------|---|---|--|----------|----------|----------|
| <u>F</u> ile                                                                     | <u>N</u> ew                             | <u>E</u> dit | <u>V</u> iew | <u>C</u> al | culate                      | <u>R</u> esults  | <u>H</u> elp |   |          |          |   |   |  |          |          |          |
| : 🗋                                                                              | ک 🔂                                     |              | : 🛆 🛓        | ٨           | Maximum <u>c</u> urrent     |                  |              |   | P        | ۲        |   |   |  |          |          |          |
|                                                                                  | 1.                                      |              |              | 1           | Maximum <u>t</u> emperature |                  |              |   |          |          |   | Q |  |          |          |          |
|                                                                                  |                                         |              |              |             | Temperature <u>r</u> ange   |                  |              |   | <u> </u> | <u> </u> |   | - |  | <u> </u> | <u> </u> | <u> </u> |
| 8                                                                                | 21<br>22                                |              |              |             | Cyclic current              |                  |              |   |          |          |   |   |  |          |          |          |
|                                                                                  |                                         |              |              |             | Step current                |                  |              |   | 25°C     |          |   |   |  |          |          |          |
|                                                                                  | ,,,,,,,,,,,,,,,,,,,,,,,,,,,,,,,,,,,,,,, |              |              |             | Maxir                       | num <u>l</u> oad |              | ~ |          |          |   |   |  |          |          | ((()     |
|                                                                                  |                                         |              |              |             | S <u>e</u> nsi              | tivity analy     | /sis         |   |          | 15°(     | С |   |  |          |          |          |
| 200                                                                              |                                         |              |              |             |                             |                  |              |   |          |          |   |   |  |          |          |          |

An exception will be made for circuits which were indicated to be calculated 'Calculate temperature only' (see: Current 25).

The calculation of the maximum current is based on the maximum conductor temperature of the hottest cable. This temperature is defined in the *Options*, at **Calculation | Temperatures**.

In the 'Environment'-form, the frequency can be set for the entire configuration, being either 0, 50 or 60 Hz. If a value of 0 Hz has been chosen, the calculations will be made for a DC system.

09-150 pmo

#### 4.3.5.5.2 Maximum temperature

This menu item sets the standard calculation to 'Maximum temperature'. For all circuits their temperatures will be calculated for the specified currents, depending to their lay, environment and other circuits and heat sources. The currents are specified on the tab 'Current' from **Edit | Circuit**. Consequently, after every change on the worksheet, the calculation will be performed automatically.

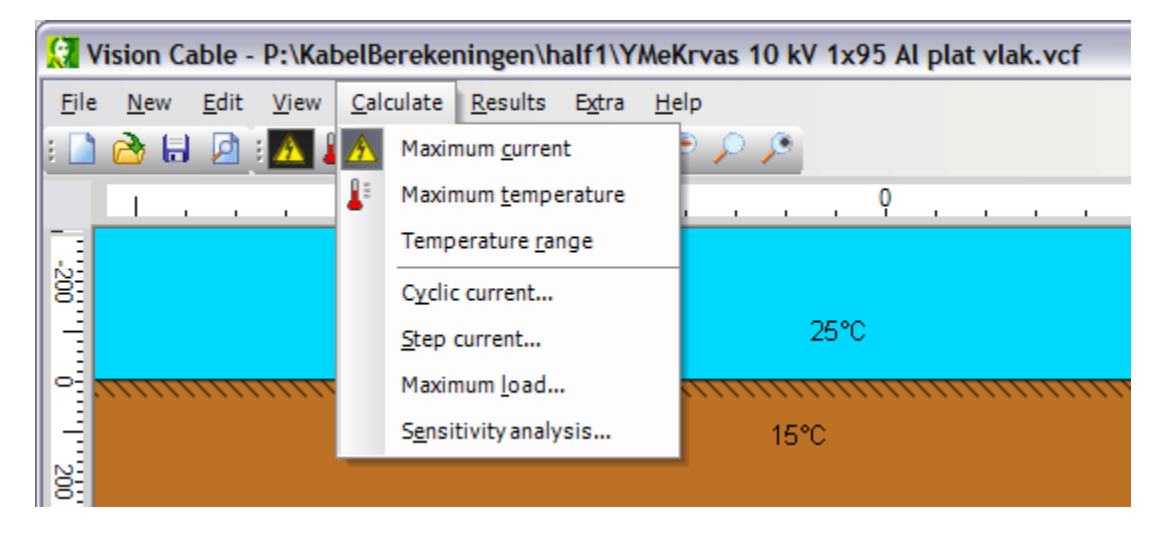

4.3.5.5.3 Temperature image

Calculation of the temperature image of the complete configuration, buried only. The results are presented in ranges of 5 degrees C.

This calculation is disabled in the case of:

- configuration in air
- buried configuration with ' partially drying out of soil'
- a circuit in a through
- a configuration in a duct bank
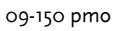

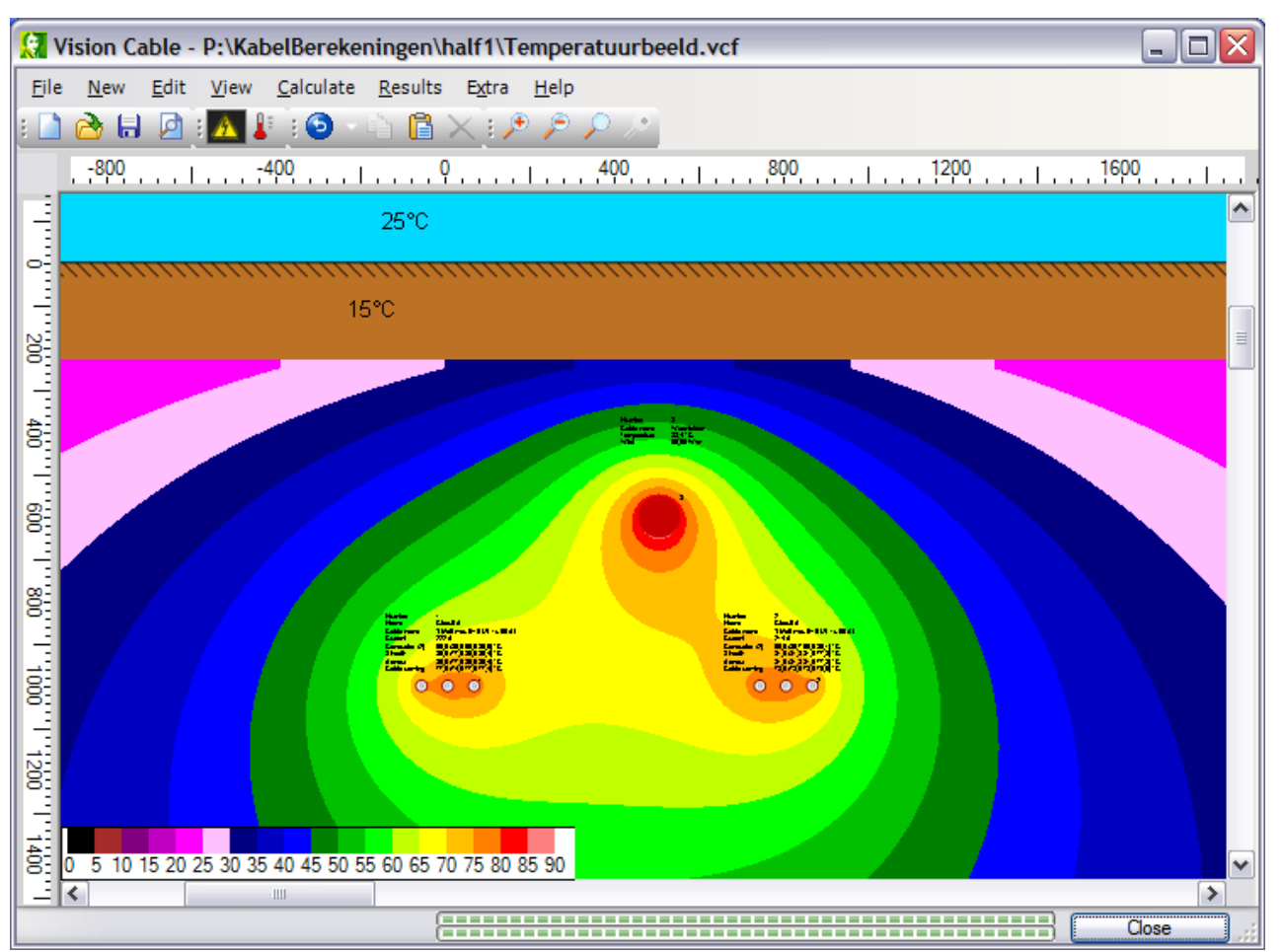

35

### 4.3.5.5.4 Batch

This function automatically performs a number of calculations for multiple configuration files. The calculations are:

- Maximum current
- Step current (temperature after 1 day and after 365 days)
- Maximum step load (current after 1 day and after 365 days)

The Batch-function can only be invoked in an empty configuration.

The results file will be stored in the same direction of the configuration files and has a unique name, based on the system date. The results file is an Excel spreadsheet file.

#### 4.3.5.5.5 Cyclic current

The cyclic current calculation determines the maximum current for a circuit that is subject to a daily varying pattern of 24 current values. The method calculates a factor, by which the stationary current may be multiplied to obtain the peak value of the load pattern. The calculation complies to IEC 60853-2.

The calculation is enabled for configurations with one circuit or with multiple circuits of equally loaded identical cables.

09-150 pmo

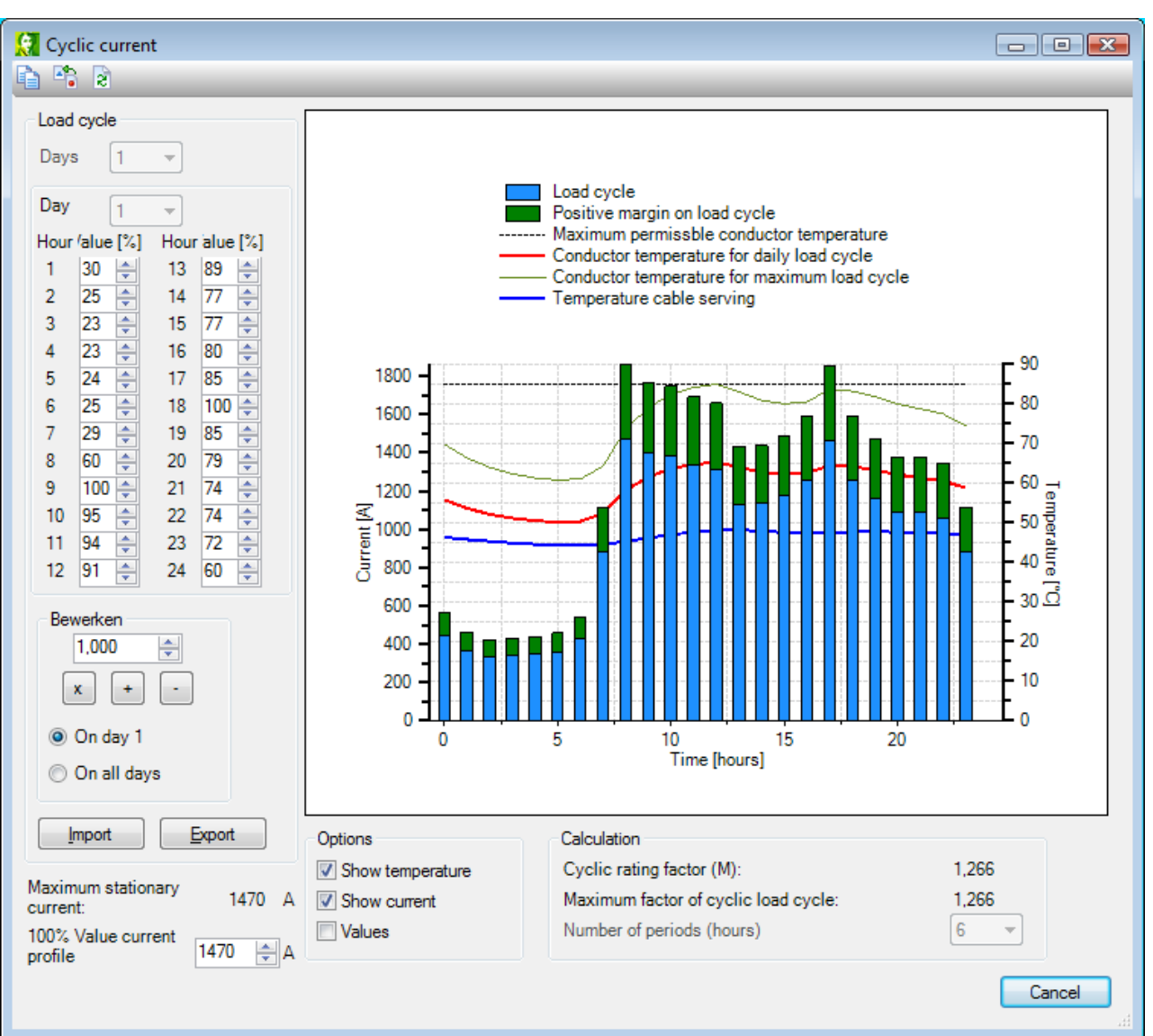

36

The current profile

- The screen shows, in blue, a default load cycle, based on the stationary maximum current. The percentage values can be edited on the left hand side.
- The green parts of the bar chart show the extra current margin for the particular load cycle.
- In the case that the load cycle is too high, the red parts of the bar chart indicate the corresponding negative margin.

### Temperature profile

Also presented are the conductor temperatures:

- for the defined load profile (orange line)
- for the maximum load profile (grey line)
- for the maximum stationary current (red line).

### Import and Export

The load profile can be imported from and exported to a file, using the buttons Import and Export.

### Editing a load profile

The load profile can be edited by changing the numeric fields, named 1 to 24:

- numeric fields: fill in the percentages
- the profile can be multiplied, added or subtracted by using a factor.

#### 37

09-150 pmo

# Options

These checkboxes enable presenting the temperature graphs, load cycle bar chart and temperature values.

### **Calculation**

The results are presented as:

- Cyclic load factor (M). This is the factor M as described in IEC60853-2. The "Cyclic load factor (M)" is the value that indicates how high the maximum of the load cycle may be, expressed in M times the maximum stationary current.
- Maximum factor of cyclic load cycle. This is the factor by which all actual load cycle values may be multiplied, to obtain the maximum load cycle.

### 4.3.5.5.6 Step current

The IEC 60853 describes an "Emergency Load" calculation, to calculate the maximum step load during a given time period. The calculation is based on the dynamic temperature change after a step increase of the cable load current. The calculation is enabled for configurations with one circuit of multiple equally loaded identical circuits.

### Normal current

This value indicates the cable current before the "Emergency Load" step increase. The higher the normal current, the lower the emergency load current can be.

### Step current

This value indicates the current at time t = 0. This value has to be larger than the normal current value.

### Calculation time

This value indicates the total simulation time.

### Result

The calculation result is a temperature graph, starting at the stationary values for the normal current and growing according the step current. Presented are:

- orange line: conductor temperature
- green line: serving temperature
- red line: maximum allowed temperature for this conductor.

The example below shows a circuit with a normal load of 100 A and a step current of 269 A. In 24 hours the conductor temperature increases from 23 to 61 degrees C. The serving temperature increases from 22 to 48 degrees C.

09-150 pmo

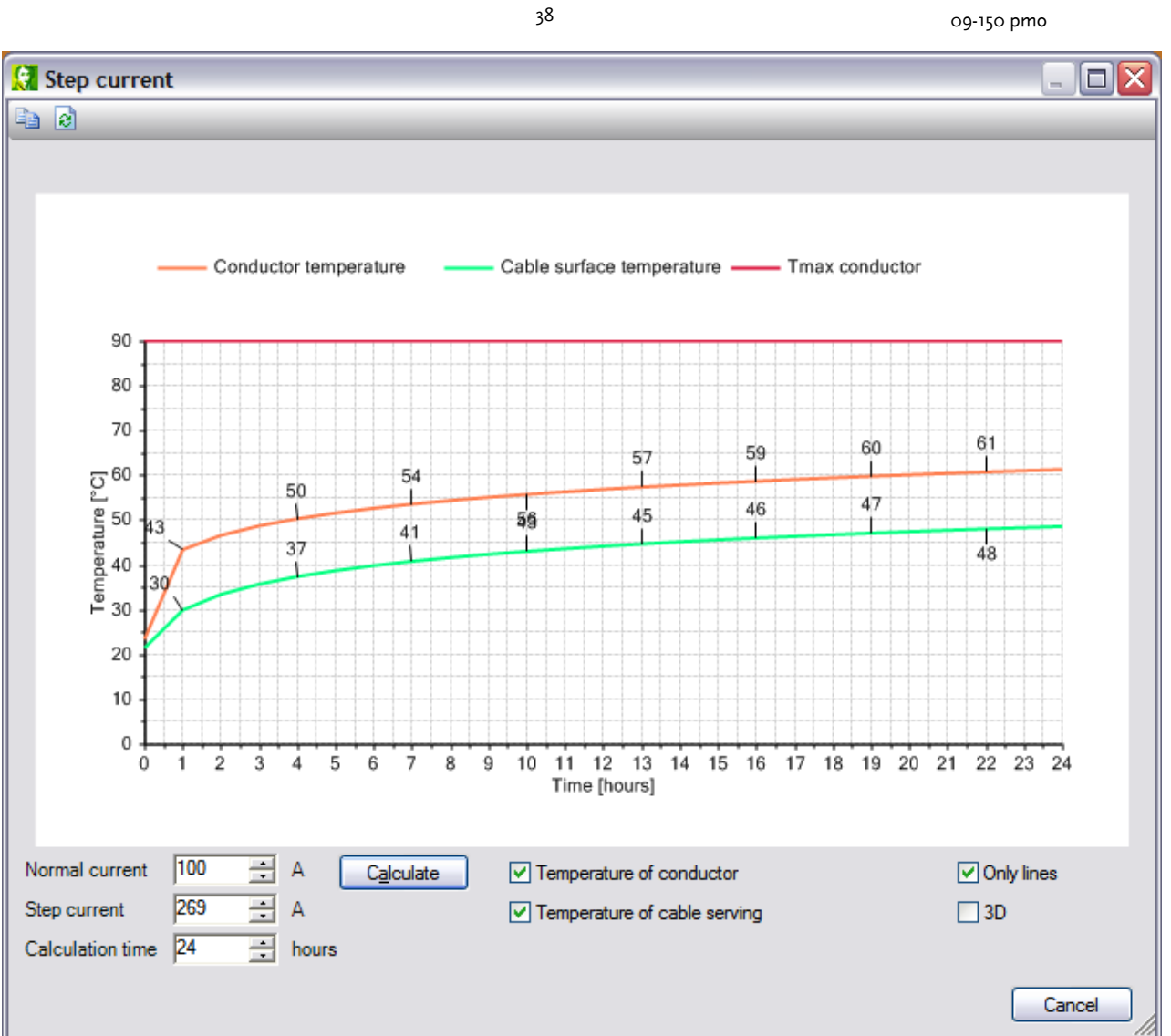

# <u>3D</u>

In a three-dimensional graph the temperatures are presented for values of the normal load, varying in 10% steps from 0 to 100% of the defined step current.

The example below shows the results for a circuit with a step current of 269 A. A normal load of 0% of the step current results in a low ascending graph. A normal load of 100% of the step current results in a not ascending high graph. The fourth curve, with a 40% normal load, almost matches the previous example with a 100 A normal load.

Only lines

Cancel

🗹 3D

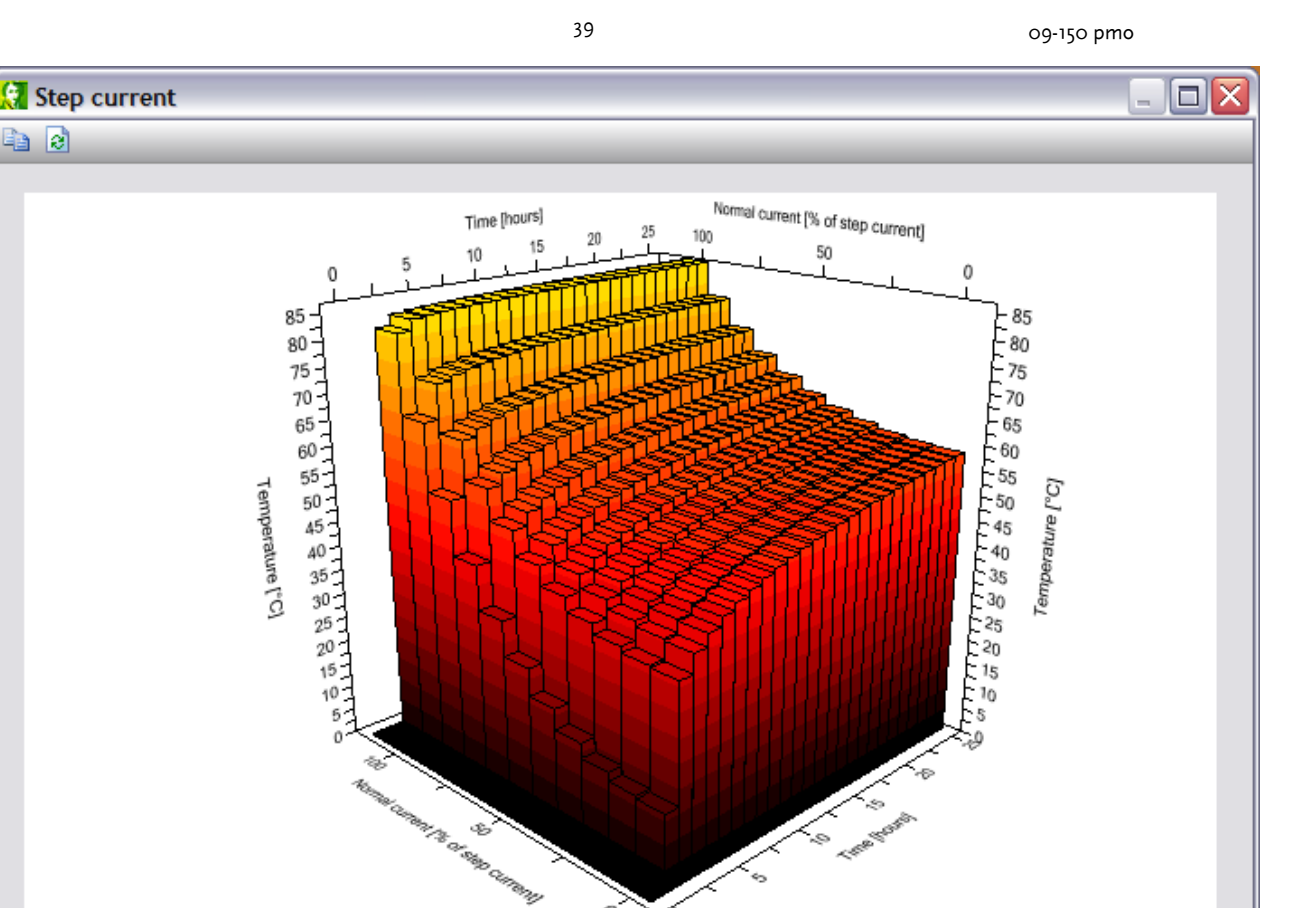

0

Temperature of conductor

Temperature of cable serving

4.3.5.5.7 Maximum load

Normal current

Calculation time 24

Step current

100

269

+ А

+

А

÷ hours

C<u>a</u>lculate

è 🖻

The IEC 60853 describes an "Emergency Load" calculation, to calculate the maximum step load during a given time period. The calculation is based on the dynamic temperature change after a step increase of the cable load current. The calculation is enabled for configurations with one circuit of multiple equally loaded identical circuits.

#### Normal current

This value indicates the cable current before the "Emergency Load" step increase. The higher the normal current, the lower the emergency load current can be.

#### Calculation time

This value indicates the total simulation time.

### Result

Result of the calculation is a graph, presenting the maximum emergency current as function of the duration of the emergency current.

The example below shows that, with a normal load of 100 A, the maximum emergency current during 8 hours is 357 A. After this period, the maximum current should not exceed the maximum stationary value.

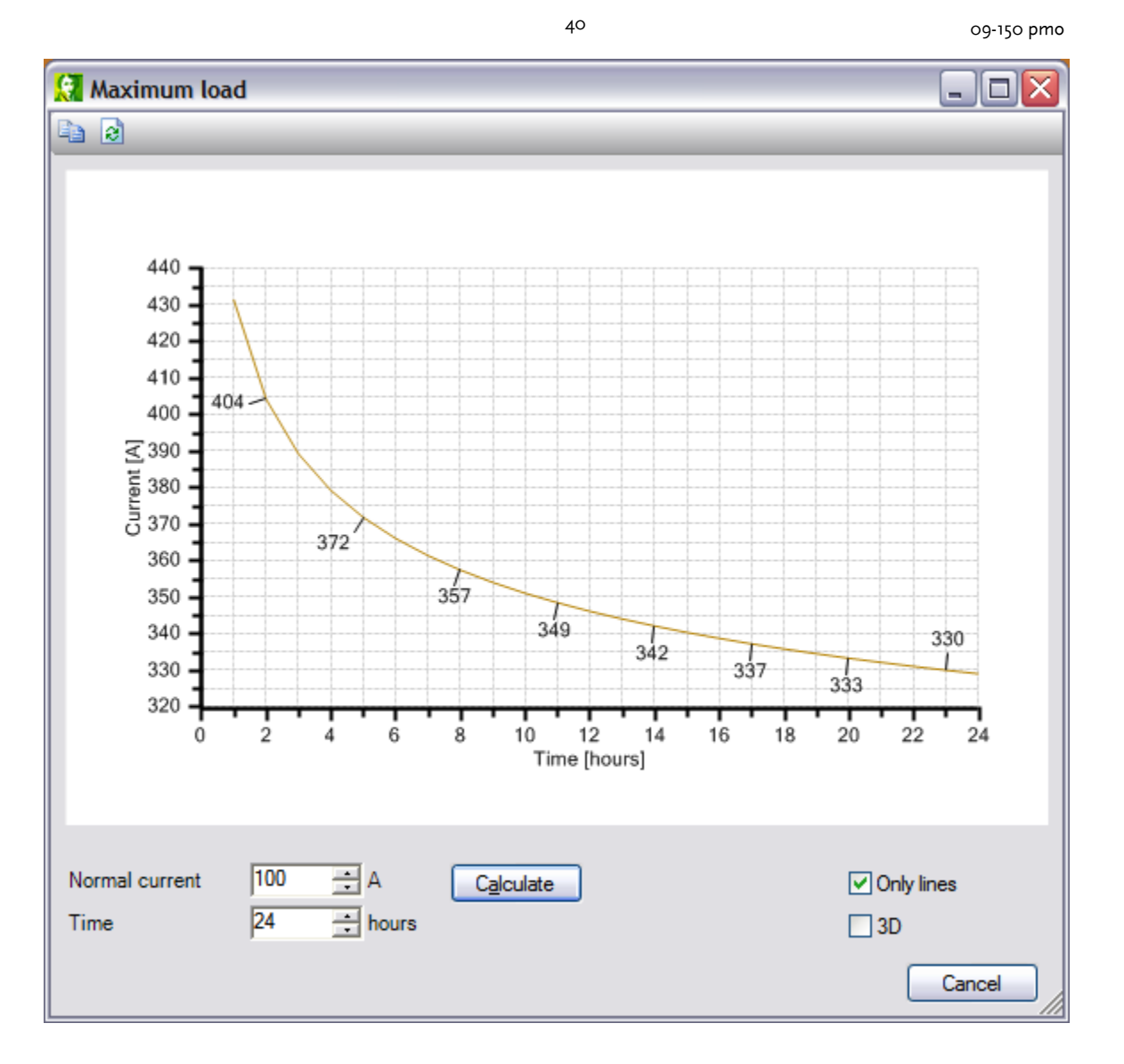

### <u>3D</u>

In a three-dimensional graph the maximum emergency durations are presented for values of the normal load, varying in 10% steps from 0 to 100% of the maximum stationary current.

The example below shows the results for a circuit with a step current of 269 A. A normal load of 0% of the maximum stationary current results in a high graph. A normal load of 100% of the maximum stationary current results in a low graph. The fourth curve, with a 40% normal load, almost matches the previous example with a 100 A normal load.

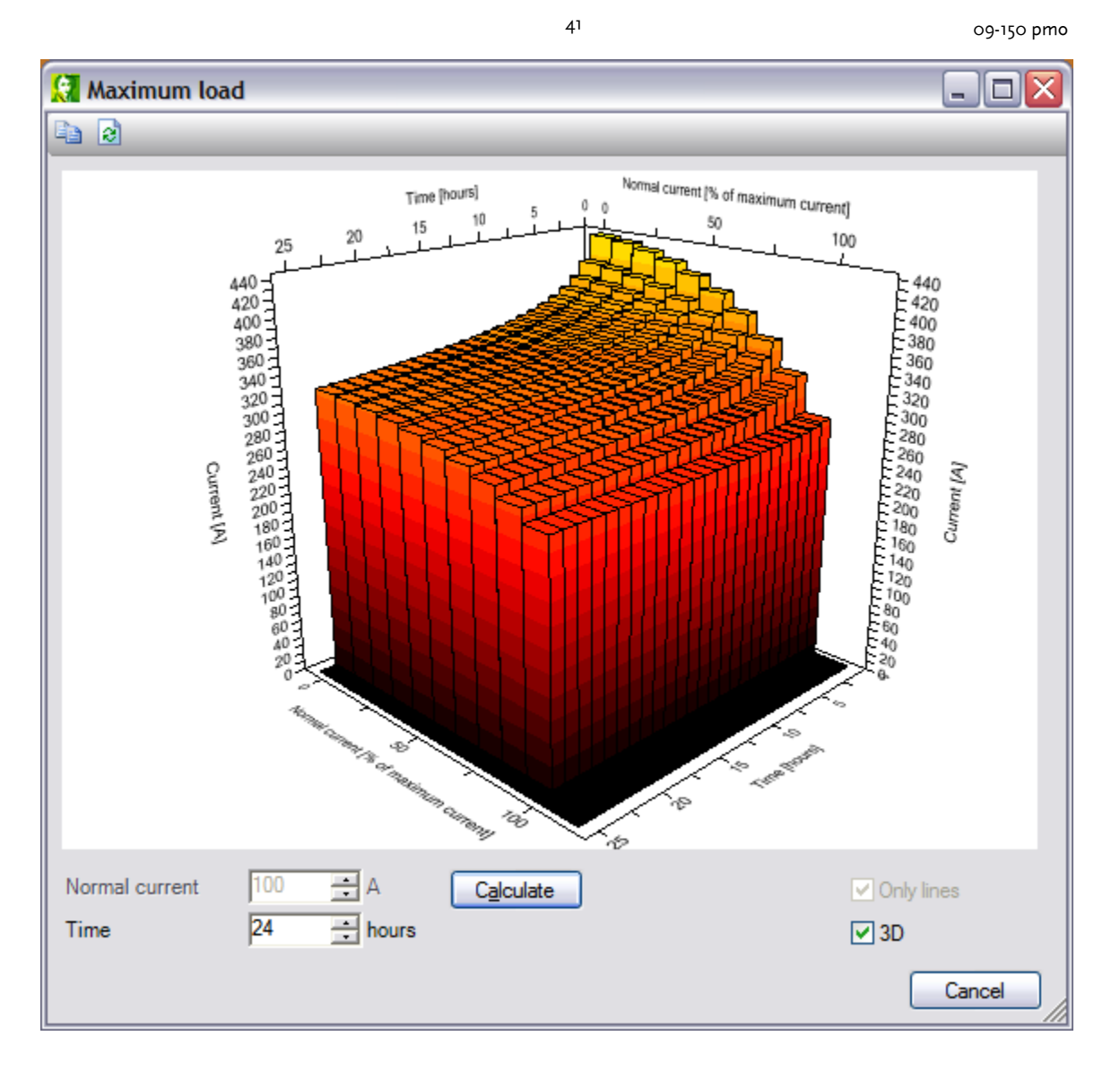

4.3.5.5.8 Sensitivity analysis

The sensitivity analysis evaluates the maximum stationary current for variations of depth (L), specific thermal resistance of the environment (G) and external thermal resistance (T<sub>4</sub>) of the circuit. The analysis is only enabled for one selected buried circuit (not in a duct bank).

The sensitivity analysis calculates the maximum stationary current for varying parameters:

- Depth, varied from 0,3\*L to 2\*L, where L is the specified depth of lay
- G-value: varied from 0,5\*G to 2,5\*G, where G is the specific thermal resistance of the soil
- T4-value: varied from 0,5\*T4 to 2\*T4, where T4 is the thermal resistance of the soil.

When two circuits cross each other, the value of o A will be presented as result.

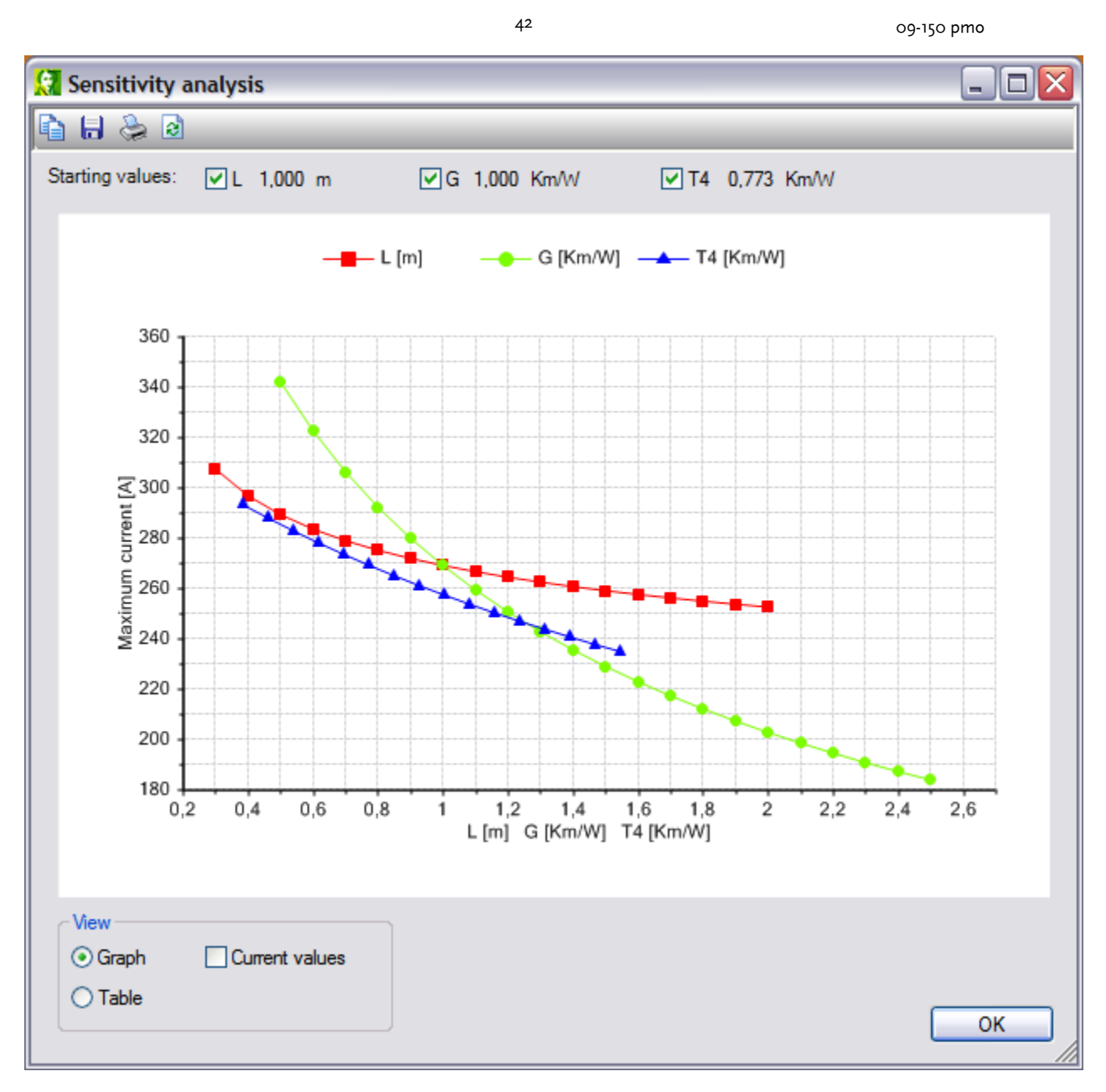

09-150 pmo

43

All results can also be presented in a table:

| 😥 Sensitivity analysis                                 |                                                                                                    |                                                                                                    | _ 🗆 🛛 |
|--------------------------------------------------------|----------------------------------------------------------------------------------------------------|----------------------------------------------------------------------------------------------------|-------|
| 🖻 🖶 😓 🛛                                                |                                                                                                    |                                                                                                    |       |
| Starting values: 🔽 L 1,000 m                           | ☑G 1,000 Km/W                                                                                                    | ✓ T4 0,773 Km/W                                                                                                    |       |
| $ \begin{array}{c ccccccccccccccccccccccccccccccccccc$ | G [Km/W] I [A]<br>0,5 342<br>0,6 322,7<br>0,7 306,3<br>0,8 292,2<br>0,9 279,9<br>1 269<br>1,1 259,3<br>1,2 250,6<br>1,3 242,7<br>1,4 235,5<br>1,5 228,9<br>1,6 222,8<br>1,7 217,2<br>1,8 212<br>1,9 207,2<br>2 202,6<br>2,1 198<br>2,2 194<br>2,3 191<br>2,4 187<br>2,5 184 | T4 [Km/W] I [A]<br>0,3867 293<br>0,4641 287,7<br>0,5414 282,7<br>0,6188 277,9<br>0,6961 273,3<br>0,7735 269<br>0,8508 264,9<br>0,9282 260,9<br>1,006 257,2<br>1,083 253,6<br>1,16 250,1<br>1,238 246,8<br>1,315 243,6<br>1,392 240,5<br>1,47 237,6<br>1,547 234,7 |       |
| View<br>Graph Current values<br>Table                  |                                                                                                    |                                                                                                    | ок    |

### 4.3.5.6 Results

All results are presented immediately in the graphic worksheet. More information can be obtained from the details, by choosing **Results | General**. Some results can also be exported to a CSV-file.

4.3.5.6.1 General

| 👷 v          | ision Ca    | ble -        | P:\Kat       | belBerekei        | ningen          | half1\         | YMeKr          | vas 1        | 0 k\ | / 1x | 95 A | l pla | at vla | ak.vo | cf |
|--------------|-------------|--------------|--------------|-------------------|-----------------|----------------|----------------|--------------|------|------|------|-------|--------|-------|----|
| <u>F</u> ile | <u>N</u> ew | <u>E</u> dit | <u>V</u> iew | <u>C</u> alculate | <u>R</u> esults | E <u>x</u> tra | a <u>H</u> elp |              |      |      |      |       |        |       |    |
| : 🗋          | 👌 🖯         |              | : 🛕 🛓        | - O i             | G               | eneral         | ۲              | $\mathbf{P}$ | ۶    |      |      |       |        |       |    |
|              | - L - J     |              |              | -1000             |                 |                | i I            |              |      |      | Q    |       |        |       |    |
|              |             |              |              |                   |                 |                |                |              |      |      |      |       |        |       |    |

09-150 pmo

The Results | General function presents detail information of:

- Cable construction:
  - conductor
  - isolation
  - screen

- bedding
- armour
- serving
- Installation:
  - duct
  - duct bank
- Circuit:
  - cable type
  - configuration parameters
  - maximum stationary current
- Temperature image:
  - conductor
  - screen
  - armour
  - serving
  - duct
- Electrical data:
  - resistances
  - capacity
  - induction, reactance
- Losses:
  - conductor
  - screen
  - armour
- Thermal resistances:
  - isolation
  - bedding
  - serving
  - environment

09-150 pmo

| 😧 Result           |                        |                           |                              |                               |    |
|--------------------|------------------------|---------------------------|------------------------------|-------------------------------|----|
| N I & R            |                        |                           |                              |                               |    |
|                    |                        |                           |                              |                               | _  |
| Cable construction | Vision Cable Version 1 | .4.0                      |                              |                               | •  |
|                    | P:\KabelBerekeningen\  | half1\YMeKrvas 10 kV 1x95 | Al plat vlak.vcf             |                               |    |
|                    | 14-5-2008 12:46:18     |                           |                              |                               |    |
|                    |                        |                           |                              |                               |    |
| Temperatures       | Cable construction:    |                           | Circuit:                     |                               |    |
| Electrical data    | Conductor:             |                           | Cable type                   | : YMeKrvas 6/10 kV 1x 95 AI   |    |
| ✓ Losses           | Cond. cross-section    | : 95 mm²                  | Rated voltage                | : 10392 V                     |    |
|                    | Nr of conductors       | : 1                       | U0 (phase-to-ground)         | : 6000 V                      |    |
| Inermal parameters | Config,type,material   | : Round,Solid,Al          | Frequency                    | : 50 Hz                       |    |
|                    | Diameter               | : 10,7 mm                 | Depth of lay                 | : 1000 mm                     |    |
|                    | Screen material        | : Copper Tape             | Axial sep. cables            | : 62 mm                       |    |
|                    | Diam. cond. screen     | : 11,9 mm                 | Lay                          | ground, no drying             |    |
|                    | la alatiana            |                           | Configuration                | : flat formation              |    |
|                    | Isolation:             | · VI DE un filled         | Bonding                      | single point                  |    |
|                    | Diam inclation         | : ALPE unfilled           | Thermal sea, ground          | . 15°C                        |    |
|                    | Diam. Isolation        | : 23 mm                   | Current at 00°C cond tomp    | - 1 NIIVV                     |    |
|                    | Diam. core-screen      | . 24 mm                   | Current at 50 C Cond. temp   | . 205 A                       |    |
|                    | Diam. Cores            | . onin                    | Temperatures:                |                               |    |
|                    | Screen                 |                           | Conductor                    | · 90 °C                       |    |
|                    | Material               | · Conner                  | Sheath                       | 76.6 °C                       |    |
|                    | Cable type             | : Senarate                | Arm                          | · 74.7 °C                     | Ε  |
|                    | Conducting surface     | : 1 mm <sup>2</sup>       | Cable serving                | : 70.5 °C                     |    |
|                    | Diameter               | · 24 mm                   | Suble containg               |                               |    |
|                    | Thickness              | : 0.01 mm                 | Electrical data:             |                               |    |
|                    |                        | ,                         | Rdc at 20°C                  | : 0.32 Ohm/km                 |    |
|                    | Bedding:               |                           | Rdc (operating temp)         | : 0,4103 Ohm/km               |    |
|                    | Material               | : Rubber                  | Rac (operating temp)         | : 0,4105 Ohm/km               |    |
|                    | Diameter               | : 26 mm                   | skin effect (ks)             | : 1                           |    |
|                    |                        |                           | skin effect factor (ys)      | : 0,0005001                   |    |
|                    | Arm:                   |                           | proximity effect (kp)        | : 1                           |    |
|                    | Material               | : Copper                  | proximity effect factor (yp) | : 6,512e-05                   |    |
|                    | Configuration          | : Separate                | Rs (sheath)                  | : 1,004 Ohm/km                |    |
|                    | Туре                   | : Wire                    | Ra (arm)                     | : 1,055 Ohm/km                |    |
|                    | Lay of wires           | : Longitudinal lay        | Capacity                     | : 0,2156 µF/km                |    |
|                    | Internal diameter      | : 23 mm                   | Induction                    | : 0,5862 mH/km                |    |
|                    | External diameter      | : 24 mm                   | Reactance                    | : 0,1842 Ohm/km               |    |
|                    | Conducting surface     | : 20 mm²                  |                              |                               |    |
|                    | Wire thickness         | : 0,7 mm                  | Losses:                      |                               |    |
|                    | Nr of wires            | : 51                      | Conductor                    | : 29,38 W/m                   |    |
|                    |                        |                           | Lambda1R                     | : 0,0001319                   |    |
|                    | Cable serving:         |                           | Lambda1S                     | : 0,0005274                   |    |
|                    | Material               | : PE                      | Lambda1T                     | : 0,0001319                   |    |
|                    | Diameter               | : 31 mm                   |                              |                               |    |
|                    |                        |                           | Thermal parameters:          |                               |    |
|                    |                        |                           | T1                           | : 0,4495 Km/W                 |    |
|                    |                        |                           | 12                           | : 0,0637 Km/W                 |    |
|                    |                        |                           | 13                           | : 0,1426 Km/W                 |    |
|                    |                        |                           | T4                           | : 0,7735, 0,7735, 0,7735 Km/W | Ψ. |

### 4.3.5.6.2 Export

The detail results can be exported to a CSV-file, using the fourth speedbutton.

45

46 09-150 pmo 🤶 Result 🖻 🖯 🌾 🐴 Cable construction Vision Cable Version 1.4.2 P:\KabelBerekeningen\half1\Referentie\IEC 853 testsysteem.vcf ✓ Installation 8-9-2009 9:33:54 Circuit Temperatures Cable construction: Circuit: Conductor: Cable type Electrical data Oil channel 27 mm without duct Rated voltage

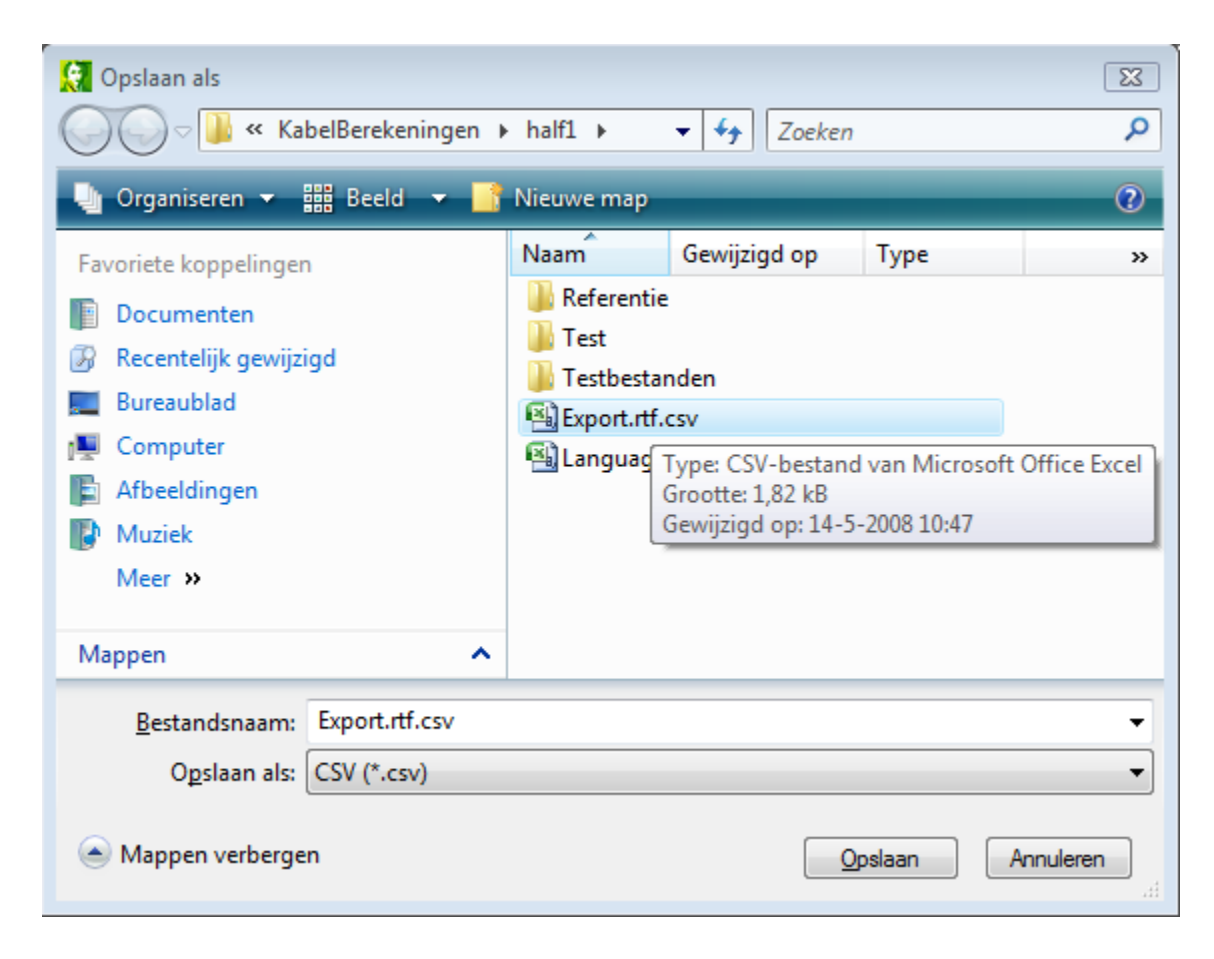

### 4.3.5.7 Extra

| 👷 Vi         | ision Ca    | ble -        | P:\Ka        | belBereke         | ningen\h           | alf1\Y         | MeKrvas 10 kV 1x9 | 95 Al plat vlak.vcf |
|--------------|-------------|--------------|--------------|-------------------|--------------------|----------------|-------------------|---------------------|
| <u>F</u> ile | <u>N</u> ew | <u>E</u> dit | <u>V</u> iew | <u>C</u> alculate | <u>R</u> esults    | E <u>x</u> tra | <u>H</u> elp      |                     |
| : 🗋          | 🔒 📥         |              | i 🛆 🛔        | E : 🔁 -           | Ъ <mark>В</mark> : | Q              | able type editor  |                     |
|              | Ι.          |              |              | -1000             |                    | L              | anguage           | Q                   |
|              |             |              |              |                   |                    | Q              | ptions            |                     |
| 128          |             |              |              |                   |                    | _              |                   |                     |
|              |             |              |              |                   |                    |                | 25°C              | >                   |

The Extra-menu contains tools and options.

09-150 pmo

### Cable type editor

The cable type editor manages the cable type data. Cables can be added and modified. See: Cable type editor 47.

### Language

Switching languages. See: Language 55.

### Options

General settings for Vision Cable analysis. See: Options 55.

4.3.5.7.1 Cable type editor

The cable type editor manages the cable type data. Cables can be added and modified.

In the upper left corner in the form a cable can be selected from the database.

### Filter for the voltage level:

The voltage levels are line voltages, however, in the cable type database, the phase voltage is stored. Some PILC cables have a higher phase voltage (8/10 and 10/10 kV), so these cables will be in a higher voltage range.

### Cable type

A selected cable type can be modified. Also a new cable type can be added.

| 🚼 Cable type edi    | tor                       |                         |   | - 🗆 🔀                                           |
|---------------------|---------------------------|-------------------------|---|-------------------------------------------------|
| C Filters           |                           |                         | 1 |                                                 |
| Isolation           | All                       | ~                       |   |                                                 |
| Number of cores     | All                       | ~                       |   |                                                 |
| Voltage level       | All                       | <b>v</b>                |   |                                                 |
| Cable type          | YMeKrvas (<br><u>A</u> dd | 5/10 kV 1x 50 A         |   |                                                 |
| Conductor Isolation | n Bedding                 | Sheath Am Cable serving |   |                                                 |
| Shape               |                           | Round                   |   |                                                 |
| Туре                |                           | Solid                   |   |                                                 |
| Material            |                           | Aluminium               | ~ |                                                 |
| Wire type           |                           | Class 2 Plain wires     | ~ | Cable serving                                   |
| Oilpipe             |                           | None                    | ~ | Bedding                                         |
| Un                  |                           | 6000 ÷ V                |   | Sheath<br>Oileine                               |
| Ac                  |                           | 50 ÷ mm²                |   | Filling                                         |
| d <sub>c</sub>      |                           | 7,60 🐳 mm               |   | Semi-conducting layer<br>Isolation<br>Conductor |
|                     |                           |                         |   | OK Cancel                                       |

48

09-150 pmo

| Kabeltype editor     | Description                           | Values                                                                                                    |
|----------------------|---------------------------------------|----------------------------------------------------------------------------------------------------|
| Number of conductors | Number of conductors in the cable     | 1,3                                                                                                    |
| Shape                | Conductor cross-sectional shape       | round, sector, oval                                                                                                    |
| Туре                 | Conductor type                        | solid, stranded, compact, milliken                                                                                                    |
| Material             | Conductor material                    | copper, aluminium                                                                                                    |
| Oil pipe             | Type of oil channel in/near conductor | internal, external, ductless                                                                                                    |
|                      |                                       |                                                                                                    |
| Isolation material   | Isolation material                    | paper olie filled, paper mass impregnated,<br>rubber, butyl rubber, EPR, PVC, PE, XLPE<br>filled, XLPE unfilled, PPL, bitumen / jute,<br>polychloroprene, paper oil pressure, paper<br>mass impregnated internal gas pressure,<br>papier pre-impregnated internal gas<br>pressure, paper external gas pressure |
| Screen material      | Conductor / Isolation screen          | aluminium tape, copper tape, metalized<br>paper, metaal tape, XLPE semiconductive<br>layer                                                                                                    |
| Screen               | Afscherming van de kabel              | lood, staal, brons, roestvast staal,<br>aluminium, koper                                                                                                    |
| Sheath/Cable type    | Sheath                                | separate, common, belted, SL-type,<br>corrugated, pipe-type                                                                                                    |
|                      |                                       |                                                                                                    |
| Bedding material     | Bedding between sheath and armour     | paper oil filled, paper mass impregnated,<br>rubber, butyl rubber, EPR, PVC, PE, XLPE<br>filled, XLPE unfilled, PPL, bitumen / jute,<br>polychloroprene, paper oil pressure, paper<br>mass impregnated internal gas pressure,<br>paper pre-impregnated internal gas pressure,<br>paper external gas pressure   |
| Arm material         | Armour material                       | load steel bronze stainlass steel                                                                                                    |
|                      |                                       | aluminium, copper                                                                                                    |
| Arm configuration    | Armour configuration                  | separate, common                                                                                                    |
| Arm type             | Armour type                           | tape, wire, mixed                                                                                                    |
| Lay of wire tapes    | Lay of armour wires and tapes         | long, 54 degrees, short, 2 or more layers<br>wound up                                                                                                    |
| Comvine mestorial    |                                       |                                                                                                    |
| Serving material     | Serving material                      | rudder, PVC, PE, ditumen / jute                                                                                                    |

The next table summarizes the construction parameters.

49

09-150 pmo

| Kabeltype editor | Description                                                          |
|------------------|----------------------------------------------------------------------|
| U <sub>0</sub>   | Rated cable voltage phase to ground (V)                              |
| A <sub>c</sub>   | Conductor cross-sectional area (mm2)                                 |
| d <sub>c</sub>   | Round conductor diameter (mm)                                        |
| d <sub>i</sub>   | Oil channel diameter (mm)                                            |
| d <sub>cM</sub>  | Oval conductor largest diameter (mm)                                 |
| d <sub>cm</sub>  | Oval conductor smallest diameter (mm)                                |
| t <sub>1</sub>   | Isolation thickness (mm)                                             |
| δ <sub>1</sub>   | Conductor screen thickness (mm)                                      |
| A <sub>s</sub>   | Sheath cross-sectional area (mm2)                                    |
| D <sub>s</sub>   | Sheath external diameter (mm)                                        |
| D <sub>oc</sub>  | Corrugated sheath external crest diameter (mm)                       |
| D <sub>ot</sub>  | Corrugated sheath external through diameter (mm)                     |
| d <sub>M</sub>   | Oval conductor major diameter of screen or sheath (mm)               |
| d <sub>m</sub>   | Oval conductor minor diameter of screen or sheath (mm)               |
| t <sub>s</sub>   | Sheath thickness (mm)                                                |
| t <sub>2</sub>   | Bedding thickness (mm)                                               |
| d <sub>Ai</sub>  | Armour internal diameter (mm)                                        |
| d <sub>A</sub>   | Armour external diameter (mm)                                        |
| d <sub>AM</sub>  | Oval conductor separate armour major diameter (pipe-type cable) (mm) |
| d <sub>Am</sub>  | Oval conductor separate armour minor diameter (pipe-type cable) (mm) |
| d <sub>f</sub>   | Armour wires diameter (mm)                                           |
| A                | Armour cross-sectional area (mm2)                                    |
| n <sub>1</sub>   | Number or armour wires                                               |
| D <sub>d</sub>   | Pipe-type cable internal pipe diameter (mm)                          |
| D <sub>o</sub>   | Pipe-type cable external pipe diameter (mm)                          |
| D <sub>e</sub>   | Cable external diameter (mm)                                         |
| D <sub>oga</sub> | Diameter over laid up cores (mm)                                     |

Examples of three common cable types:

- <u>single-core XLPE cable with aluminium conductor</u> 49
- three-core XLPE cable with copper conductor 51
- three-core PILC cable with copper conductor 53

4.3.5.7.1.1 Example single-conductor XLPE cable

### Construction

The example concerns a 1x95 mm2 Al 10 kV XLPE cable.

50

09-150 pmo

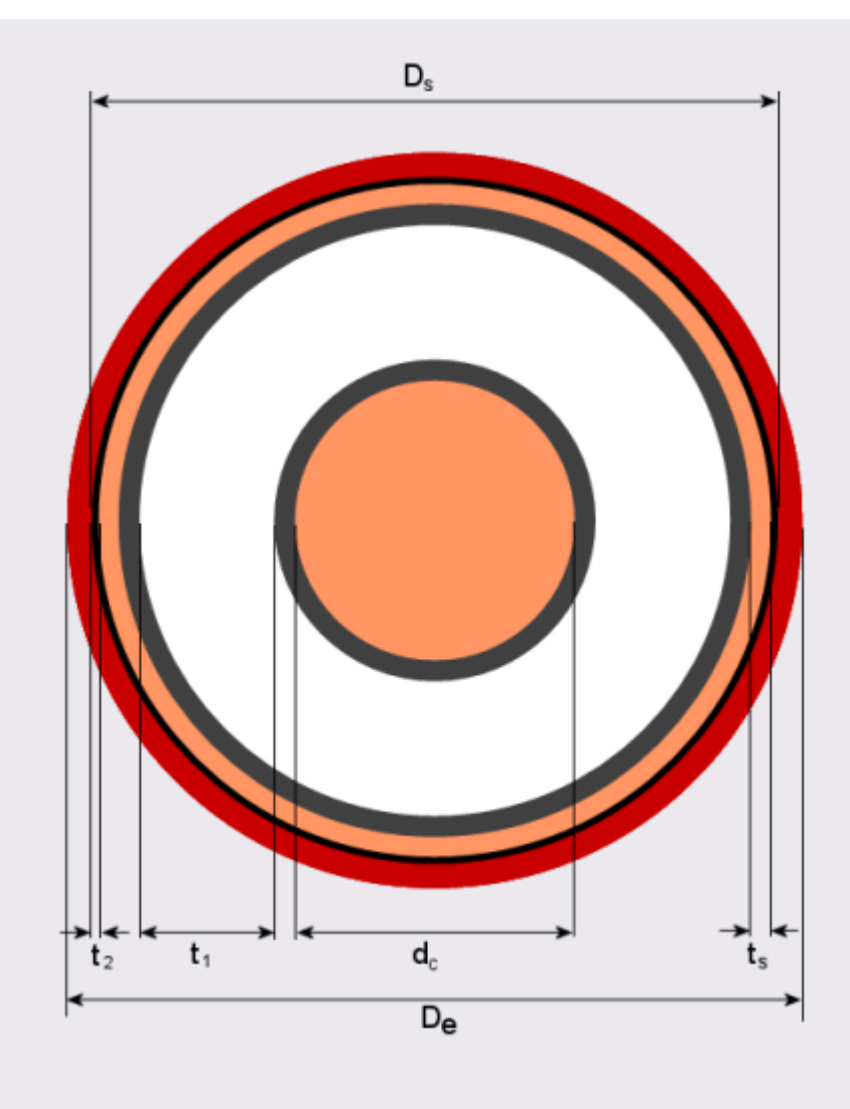

<u>Conductor:</u> Number of conductors Shape Type Material Oil channel

<u>Isolation material:</u> Isolation material Conductor/isolation screen

<u>Sheath:</u> Sheath material Sheath/cable type

<u>Bedding:</u> Bedding material

<u>Armour:</u> Armour material Armour configuration Armour type Aluminium None XLPE unfilled XLPE semi-conductive layer

Copper Separate

1 Round

Solid

Rubber

None None None

09-150 pmo

51

Lay of wire tapes

Cable serving: Cable serving material

Next, specify the construction data for this 1x95 mm2 Al cable.

None

- Start from the outside: cable serving diameter (D<sub>e</sub>=31 mm). This defines the size of the graphical construction presentation.
- Enter the conductor data: rated voltage ( $U_o$ =6000 V) and the conductor cross-sectional area ( $A_c$ =95 mm<sup>2</sup>).
- Enter the conductor diameter ( $d_c=10.7$  mm). Now the conductor is presented in the graph.
- Enter the isolation thickness ( $t_1$ =3.4 mm).
- Enter the sheath external diameter ( $D_s=24.5$  mm) and the sheath thickness ( $t_s=0.33$  mm). The sheath is now visible in the graph. Calculate or enter the sheat cross-sectional area ( $A_s=25$  mm<sup>2</sup>).
- Enter the bedding thickness ( $t_2=1$  mm).

In the construction the conductor screen and isolation screen are calculated as follows:

 $t_{screen} = [D_s - (d_c + 2t_1 + 2t_s)] / 4$ 

In the construction the serving thickness  $({\rm t_e})$  is calculated as follows:

 $t_e = [D_e - d_A] / 2$ 

4.3.5.7.1.2 Example three-conductor XLPE cable

# Construction

The example concerns a 3x95 mm2 Cu 10 kV XLPE cable.

09-150 pmo

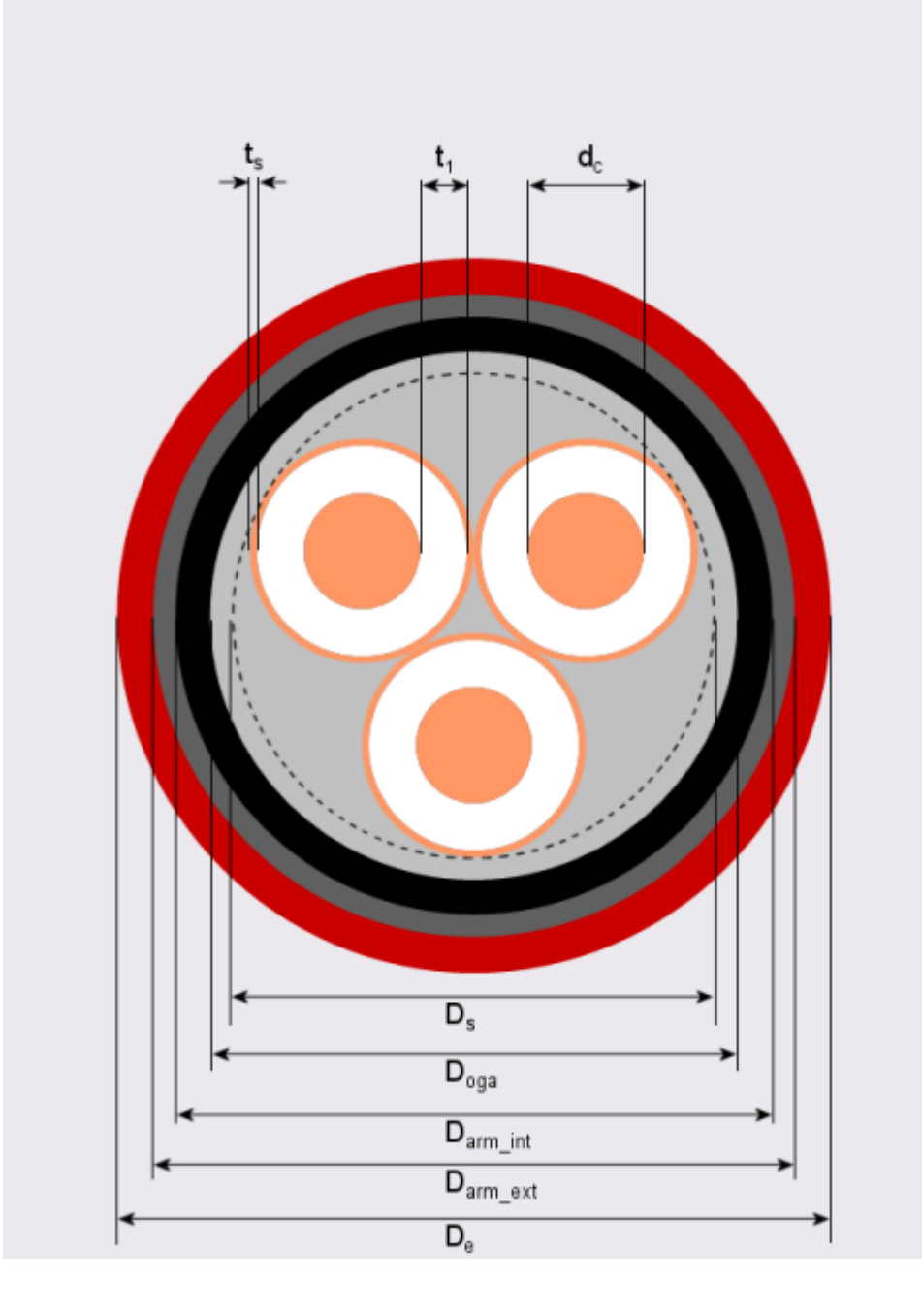

52

<u>Conductor:</u> Number of conductors Shape Type Material Oil channel

3 Round Stranded Copper None

XLPE unfilled

Isolation material: Isolation material Conductor/isolation screen

<u>Sheath:</u> Sheath material Sheath/cable type Copper

XLPE semi-conductive layer

SL

09-150 pmo

53

Bedding: Bedding material PVC

| Armour:              |                  |
|----------------------|------------------|
| Armour material      | Steel            |
| Armour configuration | Common           |
| Armour type          | Wire             |
| Lay of wire tapes    | Longitudinal lay |
|                      |                  |

<u>Cable serving:</u> Cable serving material PVC

Next, specify the construction data for this 3x95 mm2 Cu cable.

- Start from the outside: cable serving diameter ( $D_e=65$  mm). This defines the size of the graphical construction presentation.
- Enter the armour data: number of wires ( $n_1=69$ ), armour wire diameter ( $d_f=2.5$  mm), external armour diameter ( $d_{Ai}=50$  mm) and internal armour diameter ( $d_{Ai}=55$  mm).
- Enter the conductor data: rated voltage ( $U_0 = 6000 \text{ V}$ ) and the conductor cross-sectional area ( $A_c = 95 \text{ mm}^2$ ).
- Enter the conductor diameter ( $d_c=11.7$  mm). Now the conductors are presented in the graph.
- Enter the isolation thickness ( $t_1$ =3.4 mm).
- Enter the sheath external diameter ( $D_s=22.5 \text{ mm}$ ) and the sheath thickness ( $t_s=0.1 \text{ mm}$ ). The sheath is now visible in the graph. Calculate or enter the sheath cross-sectional area ( $A_s=7 \text{ mm}^2$ ).
- Enter the bedding thickness ( $t_2$ =3.5 mm).
- Enter the diameter over laid up cores (D<sub>oga</sub>=51 mm).

In the construction the conductor screen and isolation screen are calculated as follows:

 $t_{screen} = [D_s - (d_c + 2t_1 + 2t_s)] / 4$ 

In the construction the serving thickness (t<sub>e</sub>) is calculated as follows:

 $t_e = [D_e - d_A] / 2$ 

4.3.5.7.1.3 Example three-conductor PILC cable

### Construction

The example concerns a 3x95 mm2 Cu 8/10 kV PILC cable with lead sheath and steel tape armour.

09-150 pmo

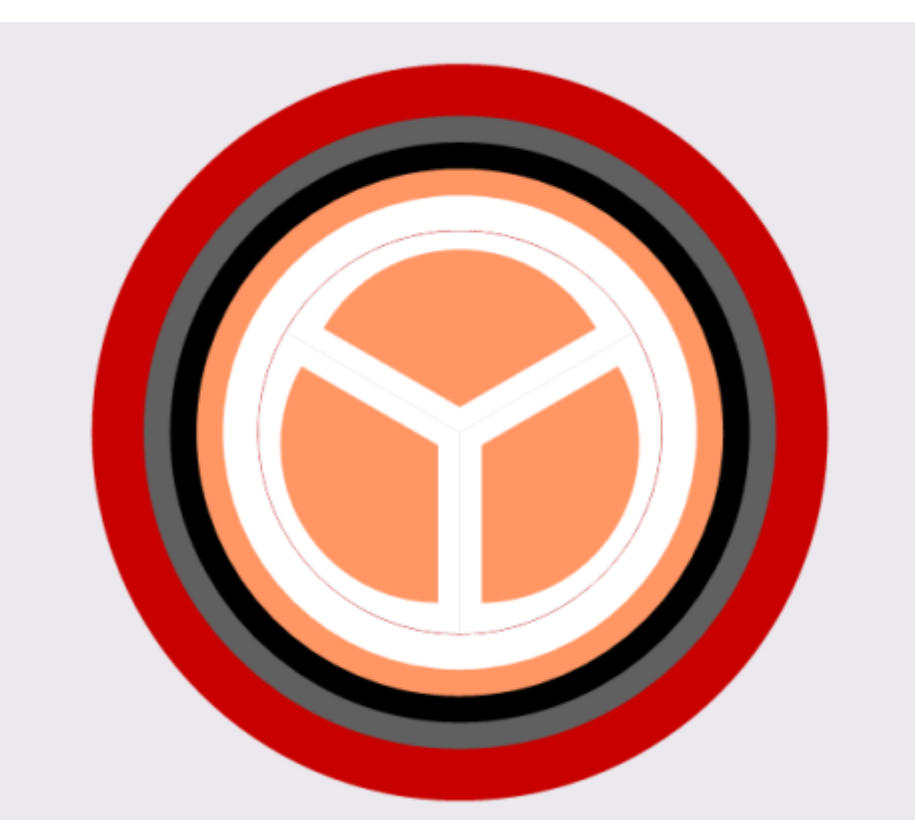

| <u>Conductor:</u>    |
|----------------------|
| Number of conductors |
| Shape                |
| Туре                 |
| Material             |
| Oil channel          |

Isolation material: Isolation material Conductor/isolation screen

Sheath: Sheath material Sheath/cable type

Bedding:

Belted

Metalized paper

Lead

3 Sector Stranded Copper None

Bedding material

Armour: Armour material Armour configuration Armour type Lay of wire tapes

Steel

Paper, mass impregnated

Paper, mass impregnated

Common Tape 2 or more layers wound up

Cable serving: Cable serving material

Bitumen / Jute

Next, specify the construction data for this 3x95 mm2 Cu cable.

- Start from the outside: cable serving diameter ( $D_e=54$  mm). This defines the size of the graphical construction presentation.
- Enter the armour data: external armour diameter ( $d_A=50$  mm) and internal armour diameter ( $d_{Ai}=45.5$  mm).

54

55

09-150 pmo

Calculate or enter the armour cross-sectional area (A=200  $\text{mm}^2$ )

- Enter the conductor data: rated voltage ( $U_o$ =8000 V) and the conductor cross-sectional area ( $A_c$ =95 mm<sup>2</sup>).
- Enter the conductor diameter ( $d_c=11.7$  mm). Now the conductors are presented in the graph.
- Enter the diameter over laid up cores ( $D_{oga}$ =32 mm).
- Enter the isolation thickness ( $t_1$ =3.9 mm).
- Enter the sheath external diameter ( $D_s=40$  mm) and the sheath thickness ( $t_s=2$  mm). The sheath is now visible in the graph. Calculate or enter the sheath cross-sectional area ( $A_s = 238.76$  mm<sup>2</sup>).
- Enter the bedding thickness ( $t_2$ =2.75 mm).

The quotient of conductor isolation and belt isolation is determined from the diameter over the laid up cores ( $D_{oga}$ ).

In the construction the serving thickness  $(t_e)$  is calculated as follows:

 $t_e = [D_e - d_A] / 2$ 

### 4.3.5.7.2 Langauge

The language setting concerns all menus and dialogues. The program does not need to be restarted.

| 🚼 Language                     | ×      |
|--------------------------------|--------|
| Language                       |        |
| <ul> <li>Nederlands</li> </ul> |        |
| ◯ English                      |        |
|                                |        |
|                                |        |
| ОК                             | Cancel |

4.3.5.7.3 Options

### Drawing

The worksheet output format can be modified using this form. Colours can be set and a grid for vertical alignment can be defined.

|                                                                                                    | 56                                | 09-150 pmo |
|----------------------------------------------------------------------------------------------------|-----------------------------------|------------|
| Drawing Calculation<br>Text<br>V Nr<br>Name                                                                                                    | Colors<br>In air                  |            |
| ✓ Cable name         ✓ Current         ✓ Conductor temperature         ✓ Sheath temperature         ✓ Am temperature         ✓ Cable serving temperature         ✓ Duct temperature         ✓ Temperature         ✓ Wtot | Grid<br>Grid I<br>Grid size 10 mm |            |
|                                                                                                    | OK Cancel                         |            |

### **Calculation**, General

This form defines:

- location of cable type file
- definition of cable distance measurement
- precision of output details
- advanced calculation

The 'advanced calculation' gives access to some enhanced functions that are not described in the IEC 60287 and 60853 standards. Modification of this checkbox is enabled in an empty worksheet only.

| 57                                                           | 09-150 pmo |
|--------------------------------------------------------------|------------|
| 💽 Options 💌                                                  |            |
| Drawing Calculation                                          |            |
| General Temperatures                                         |            |
| Cable type file P:\KabelBerekeningen\half1\kabels.xls Browse |            |
| Measurements cables                                          |            |
| Center to center                                             |            |
| Distance between cables/ducts                                |            |
| Calculation                                                  |            |
| Current in 1 decimal accuracy                                |            |
| Continously calculate temperature range                      |            |
|                                                              |            |

### **Calculation**, Temperatures

This form defines the maximum conductor temperatures, for various isolation materials. The 'default' button restores all values to their default settings. This form also defines the default values for ground and air temperatures.

09-150 pmo

| 🚼 Options                                                                                                    | X                                                                                                    |
|----------------------------------------------------------------------------------------------------|----------------------------------------------------------------------------------------------------|
| Drawing Calculation                                                                                                    |                                                                                                    |
| General Temperatures                                                                                                    |                                                                                                    |
| General       Temperatures         Maximum conductor temperatures         Paper oil pressure         Paper oil filled self contained         Paper Mass-impregnated internal gas pressure         Paper mass impregnated         Paper Pre-impregnated internal gas pressure         Paper external gas pressure         Rubber         Butyl rubber         EPR         PVC         PE         XLPE filled         XLPE unfilled         PPL | 85       • C         85       • C         85       • C         50       • C         50       • C         75       • C         75       • C         60       • C         85       • C         90       • C         70       • C         90       • C         90       • C         90       • C         90       • C         90       • C         90       • C         90       • C         90       • C         90       • C         90       • C         90       • C         90       • C         90       • C |
| Polychloroprene                                                                                                    | /0 ÷ ℃ Detault                                                                                                    |
| C Default temperatures                                                                                                    |                                                                                                    |
| Temperature air                                                                                                    | 25 🔅 °C                                                                                                    |
| Temperature ground                                                                                                    | 15 ÷ °C                                                                                                    |
|                                                                                                    | OK Cancel                                                                                                    |

58

# 5 IEC Background information

The calculation method is based on the international standards IEC 60228, IEC 60287 and IEC 60853.

59

The parts that are most important to the implementation od the method are:

- IEC 60228: resistances of conductors
- IEC 60287-1-1: continuous current rating and losses
- IEC 60287-2-1: thermal resistances
- IEC 60853-2: cyclic & emerging current for all cables.

The IEC 60287 standard is the basic for all calculations, describing the cable losses and thermal resistances calculations. It also describes the overall maximum current calculation.

The IEC 60853 standard describes the dynamic behaviour of the cable and the environment. The part that is used, describes the larger cables, and therefore is applicable to cables of all sizes. The method calculates the cyclic load  $\boxed{73}$  behaviour and the emergency load  $\boxed{15}$  behaviour.

The IEC 60228 standard us used to determine the standard DC resistances of conductors, to be used in IEC 60287.

# 5.1 Cable model

The standard describes the use of most common cable types, from XLPE, oil pressure, mass-impregnated to pipe type cables. The standard describes one, two and three core cables. In Vision *Cable analysis* the two core cables are not implemented. According to the standard four core LV cables can be treated as three core cables.

The cable model distinguishes:

- Cable construction 59
- Cable Losses 62
- Thermal resistances 62
- Calculation model 63
- Temperature scheme 64

# 5.1.1 Cable construction

The cable construction describes the cable from layer to layer. Each cable has been constructed from conductor, screen, isolation, screen, sheath, armour to serving. The multi-core cable is constructed by binding the cores, from conductor to isolation screen or sheath, together and applying a common sheath, armour and serving. This documentation describes the construction of three commonly used cables.

Single-core XLPE cable

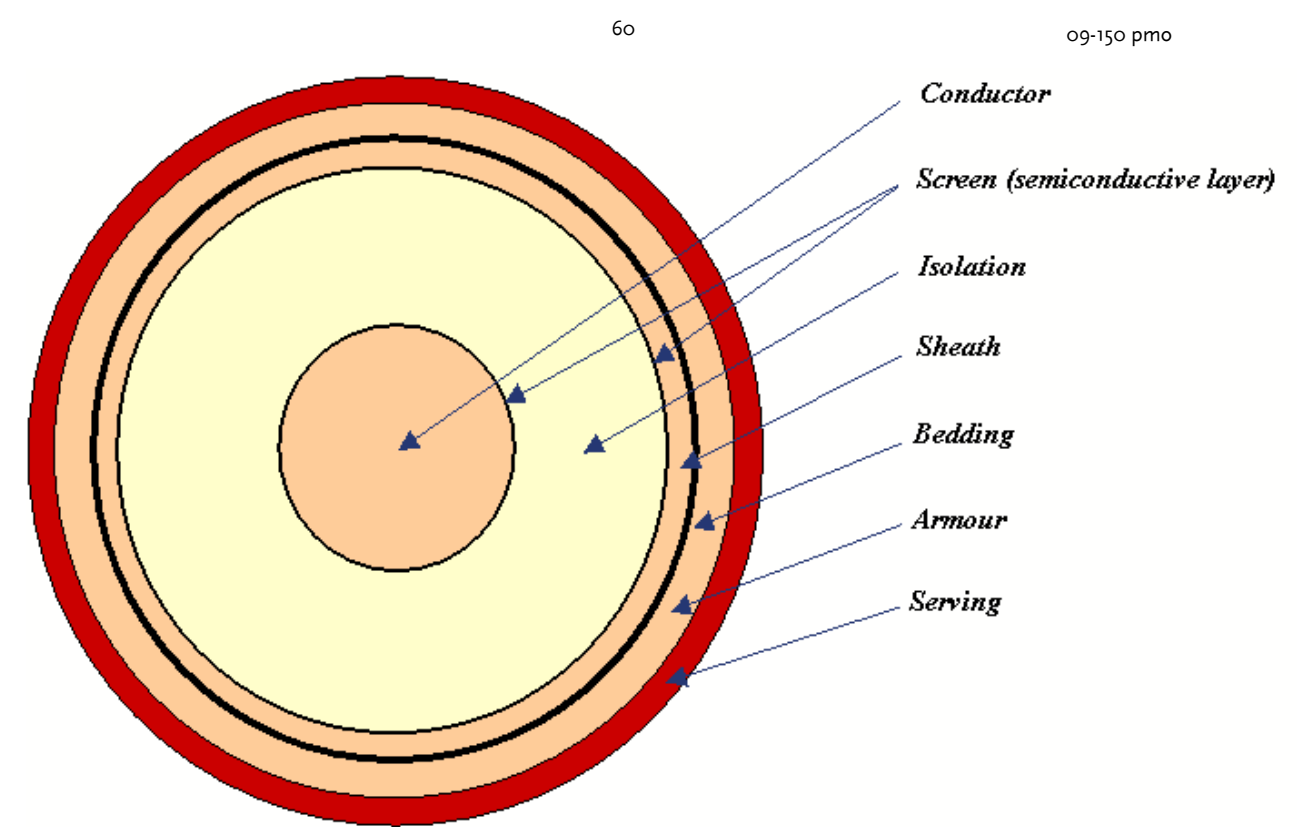

The construction is as follows:

- Copper or aluminium conductor; solid or stranded.
- Conductor screen, creating a homogeneous electric field at the conductor-side of the isolation.
- Isolation material; XLPE.
- Isolation screen, creating a homogeneous electric field at the outside of the isolation.
- Sheath, closing the electric field from the conductor.
- Armour, optional reinforcement. A bedding layer separates the armour from the sheath.
- Serving, protecting the cable from outside influences.

Three-core XLPE cable

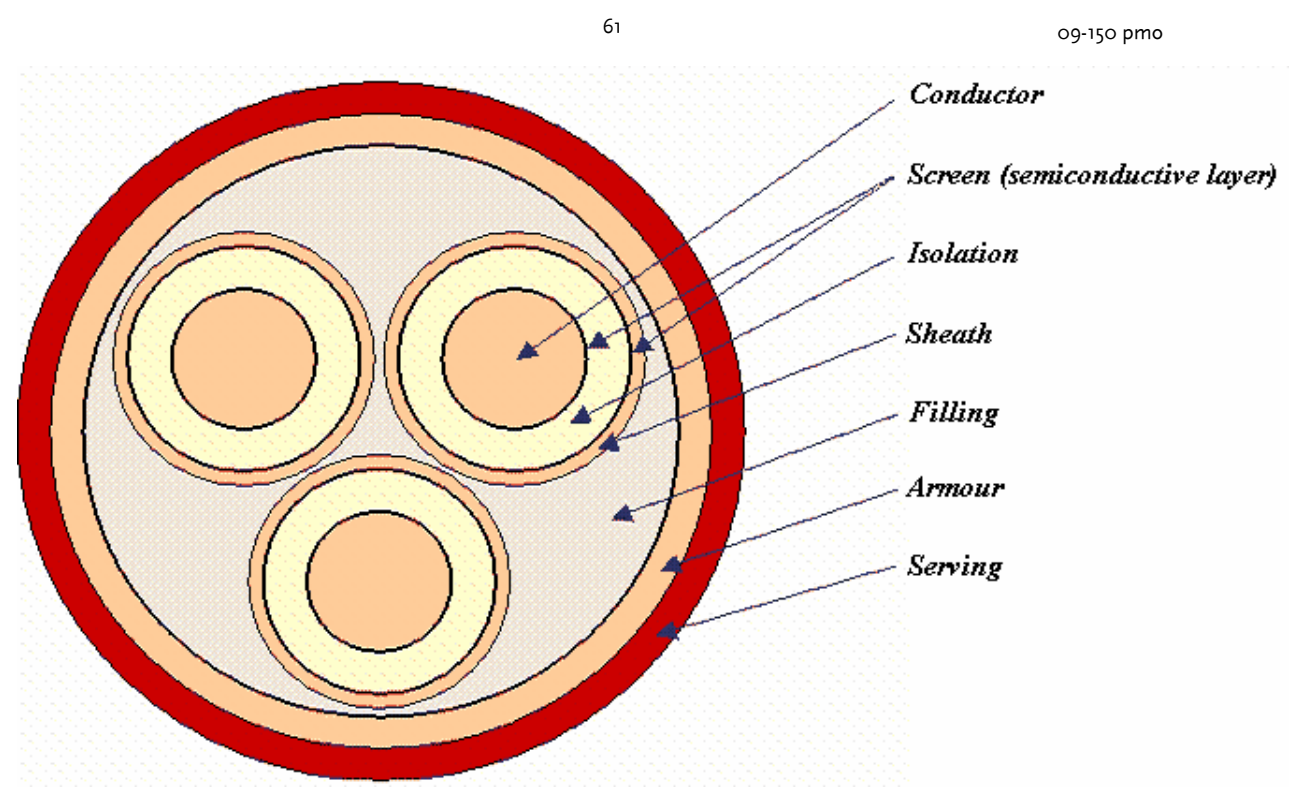

The construction is as follows:

- Each core consist of: conductor, conductor screen, isolation, isolation screen, sheath (optional).
- Three cores are bound together, surrounded by filler material.
- Next layer is armour, sometimes combined with copper wires for return current.
- Serving.

The cores can be round, oval or sector shaped. Most multi-core LV cables have sector shaped cores.

Three-core PILC cable

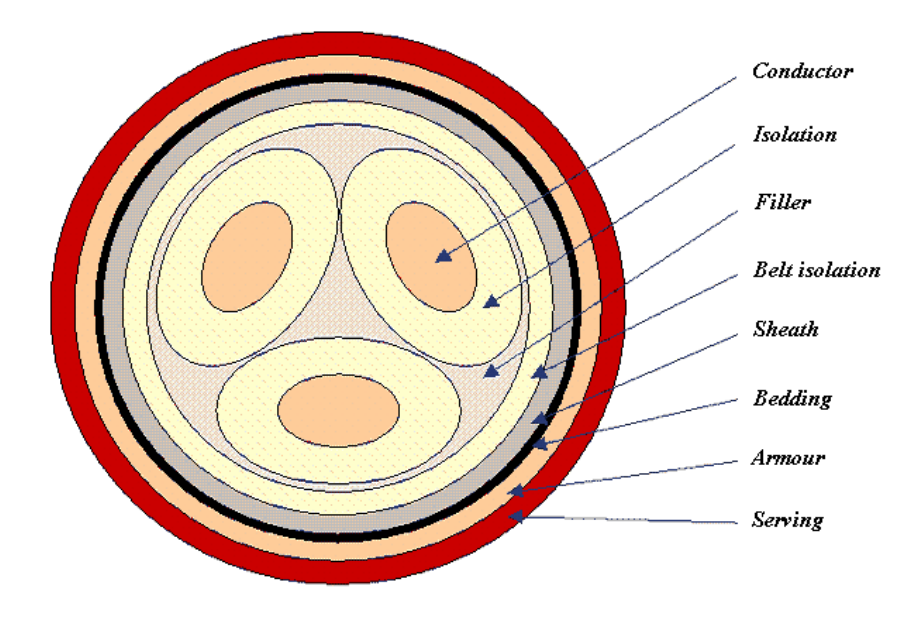

The construction is as follows:

09-150 pmo

- Conductors with mass-impregnated paper isolation
- Three cores surrounded by a common belt isolation.
- Common lead sheath.
- Armour of steel tape.

### 5.1.2 Cable losses

The cable losses originate from conductor, isolation, sheath and armour:

#### Conductor losses

The conductor losses are equal to  $I^2R$ . The resistance depends on the conductor material, proximity effect, skin effect and temperature.

#### **Isolation** losses

Dielectric losses originate in the isolation. The losses depend on the isolation material and the voltage. These losses are neglected for LV and MV cables.

#### Sheath losses

The losses in the sheaths originate from eddy currents and circulating currents. The circulating currents depend on the way the sheaths are bonded.

#### Armour losses

Most losses in the armour are eddy current losses, but sometimes also circulating losses.

### 5.1.3 Thermal resistances

The conductor, sheath and armour thermal resistances are neglected. All non-metal materials, like isolation, bedding, serving and environment, have a non-negligible thermal resistance. Calculation of their values is prescribed by the IEC 60287 standard. The following thermal resistances are defined:

- T1: isolation between conductor and sheath
- T2: bedding between sheath and armour
- T3: cable serving
- T4: external thermal resistance

### <u>T</u>1

The thermal resistance of the isolation part includes the conductor screen and the isolation screen.

### <u>T2</u>

Also the thermal resistances of filler material is included. If there is no armour, the value of T<sub>2</sub> equals zero.

<u>T3</u>

Cable serving.

<u>T</u>4

The external thermal resistance represents the heat transfer towards the infinite environment.

- The heat transfer of a buried cable is by conduction. Neighbouring cables influence the temperature.
- In case of cables in air, the heat transfer is by radiation and convection. Besides air temperature, also solar radiation plays an important role.

09-150 pmo

# 5.1.4 Calculation model

Next figure illustrates the thermal losses sources and thermal paths for the heat transfer.

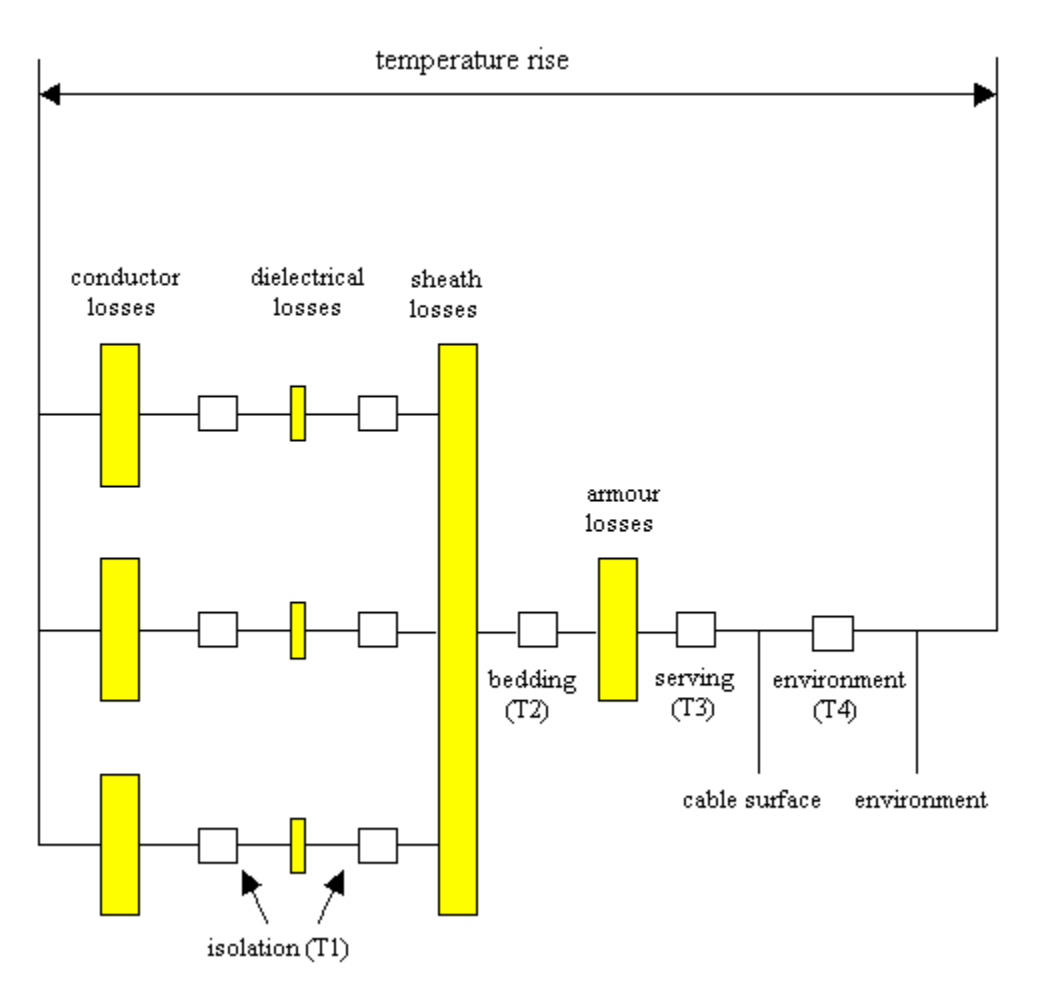

Losses sources:

- Conductor: Ohms losses (I<sup>2</sup>R). Heat transfer through isolation, bedding, serving and environment.
- Isolation: capacitive/dielectric losses. Integration from conductor towards sheath yields the dielectric losses: mean value equals  $\frac{1}{2} W_d$ . Heat transfer through isolation, bedding, serving and environment.
- Neighbouring cables induce an emf in the cable sheath. If the sheaths are bonded at both sides of the cable, circulating currents can flow, resulting in losses. Additional losses are the eddy current losses. Heat transfer through bedding, serving and environment.
- Armour losses. Heat transfer through serving and environment.

The temperature calculation follows an electricity-analogous model.

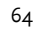

09-150 pmo

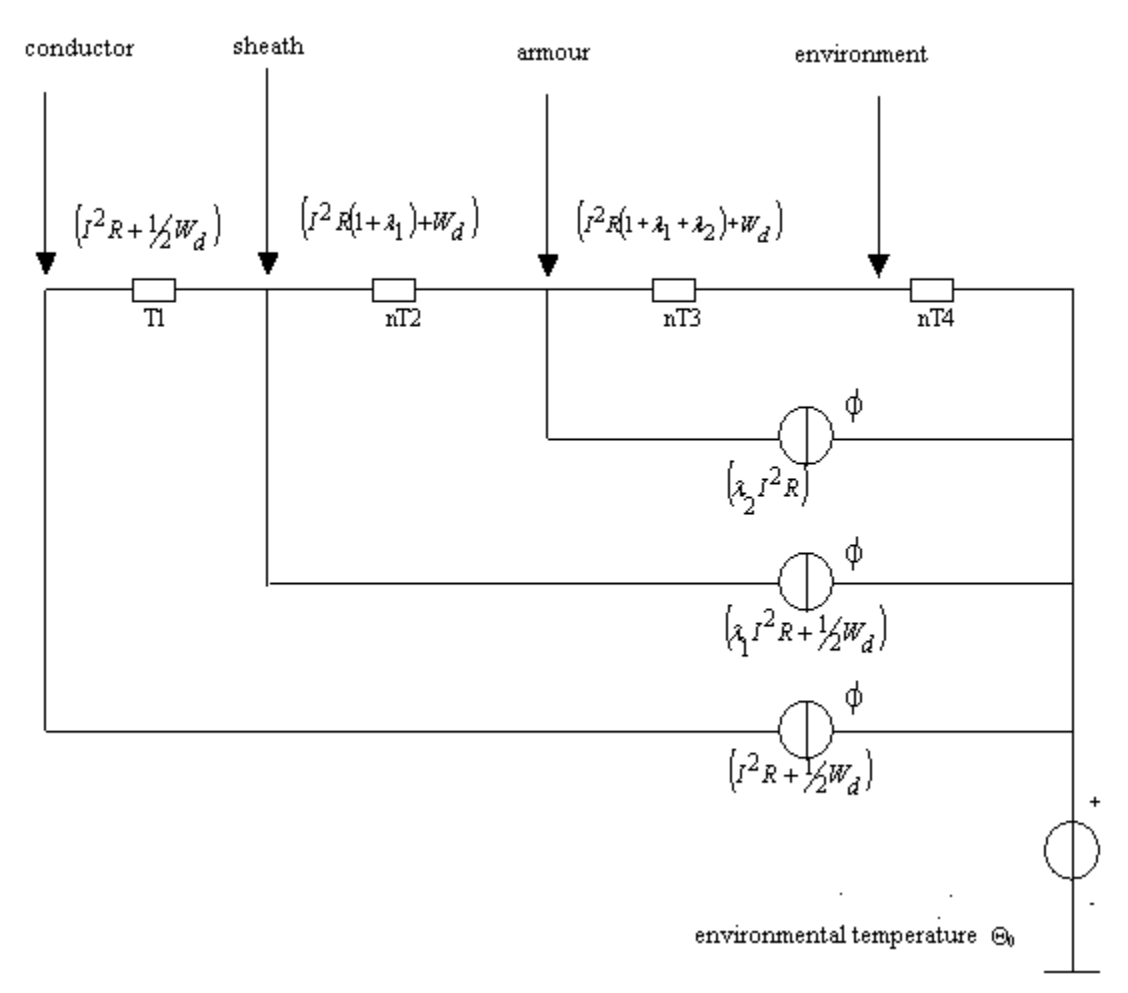

The electricity-analogous model is based on heat flow, thermal resistances and temperatures:

- The current sources are the heat flow form the conductor losses ( $I^2R$ ) plus half the dielectric losses ( $\frac{1}{2}W_d$ ).
- The sheath losses are a factor  $\lambda_1$  times the conductor losses I<sup>2</sup>R. This heat flow, plus the heat flow from the conductor losses and the dielectric loss, flows through the bedding (T2). The variable n stands for the number of cores (1 or 3).
- The armour losses are a factor  $\lambda_2$  times the conductor losses I<sup>2</sup>R. This heat flow, plus the heat flow from the conductor losses, the dielectric loss and the sheath losses, flows through the serving (T3) and the environment (T4). The variable n stands for the number of cores (1 or 3).
- The environmental temperature has been represented by an analogous voltage source.

| <b>Elektricity mo</b> | del   | Heat model                       |        |
|-----------------------|-------|----------------------------------|--------|
| Voltage U             | [V]   | Temperature rise $\Delta \theta$ | [K]    |
| Current I             | [A]   | Heat flow o                      | [W/m]  |
| Resistance R          | [Ohm] | Thermal resistance T             | [Km/Ŵ] |

#### 5.1.5 **Temperature scheme**

Next diagram illustrates the temperature scheme from cable conductor towards environment. The temperature inside all metallic parts remains constant, whereas the temperature inside all non-metallic parts change logarithmically.

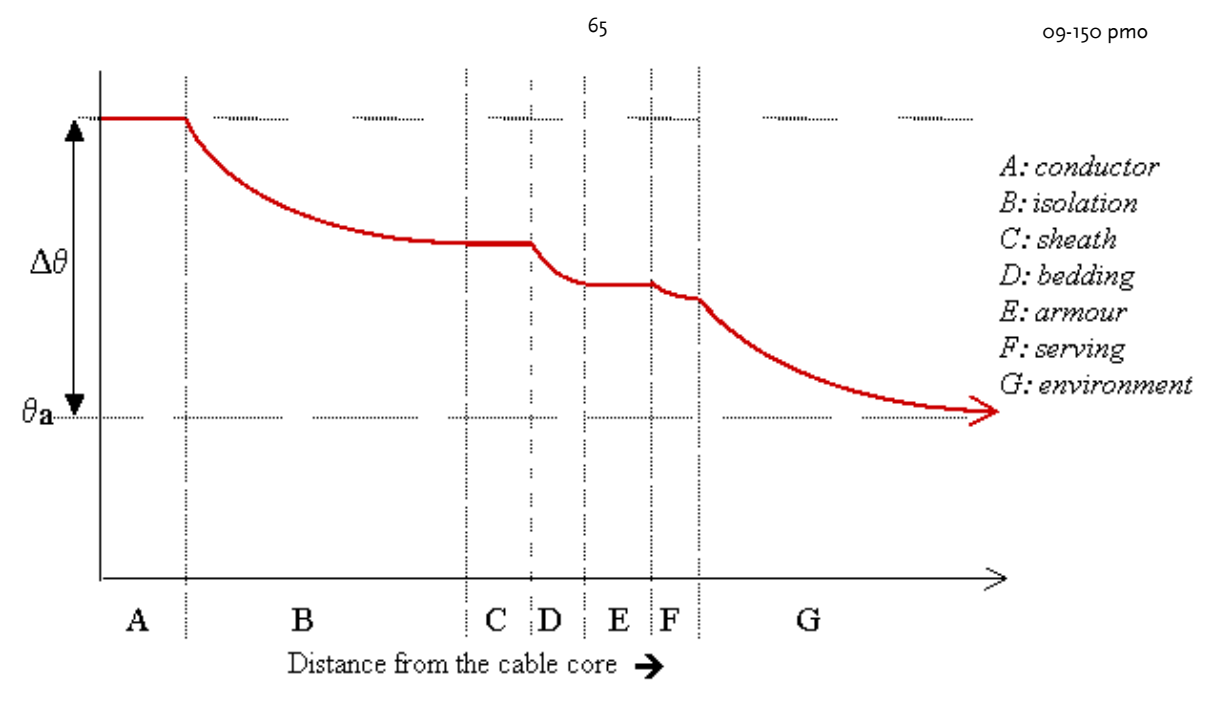

# 5.2 Calculation of continuous current rating

The continuous current causes the hottest cable of the circuit to have a maximum conductor temperature, so that the cable will not be damaged. The maximum conductor temperature is determined by the isolation material, according to the next table.

| Isolation                             | Maximum conductor<br>temperature |  |
|---------------------------------------|----------------------------------|--|
|                                       | (°C)                             |  |
| Paper, mass impregnated               | 50                               |  |
| Paper, oil pressure                   | 85                               |  |
| Paper, internal/external gas pressure | 75                               |  |
| XLPE, EPR, PPL                        | 90                               |  |
| PE                                    | 70                               |  |
| PVC                                   | 55                               |  |
| Polychloroprene                       | 70                               |  |
| Rubber                                | 60                               |  |
| Butylrubber                           | 85                               |  |

The continuous cable rating depends on a large number of factors:

- cable construction (manufacturer)
- method of sheath bonding, especially for single-core cables in flat configuration
- depth of lay, cable spacing
- installation in air against to or far from a wall
- environmental conditions, like temperature, drying out of soil, solar radiation.

In the 'Environment 20'-form, the frequency can be set for the entire configuration, being either 0, 50 or 60 Hz. If a value of 0 Hz has been chosen, the calculations will be made for a DC system.

Next factors will be described in detail:

- Cable types 66
- Bonding 66
- Environmental factors 66
- Drying of ground 67

09-150 pmo

66

• Installation under ground 68

• Installation free in air 67

# 5.2.1 Cable types

Single-core and three-core cables can be calculated. Their construction can be specified using the <u>cable type editor</u>  $\boxed{47}$ .

The IEC standard describes the use of most common cable types, from XLPE, oil pressure, mass-impregnated to pipe type cables. The standard describes one, two and three core cables. In Vision *Cable analysis* the two core cables are not implemented. According to the standard four core LV cables can be treated as three core cables.

### 5.2.2 Bonding

Neighbouring cables induce an emf in the cable sheaths. Dependent on the bonding, circulating currents may flow. Next bonding methods have been implemented.

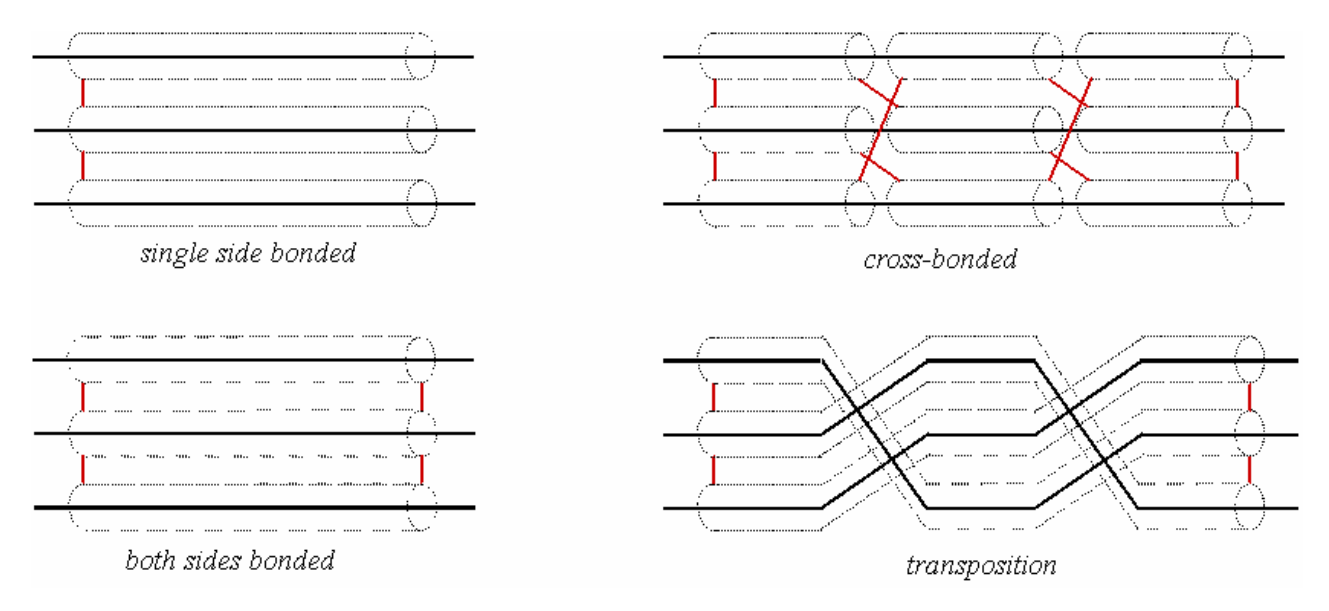

### Single side bonded:

There will be no circulating currents. The induced emf will cause a voltage rise at the not bonded side.

### Both sides bonded:

The induced emf will cause a circulating current to flow. The losses are not equal for all cables in flat formation.

### Cross-bonding:

To eliminate circulating currents, the circuit will be divided in three sections of equal length, cross linking the sheaths at each section boundary.

#### Transposition:

Another way to reduce circulating currents is to change cable positions in three sections of equal length.

# 5.2.3 Environmental factors

The environmental temperature has a large influence on the continuous cable rating. The temperature of the air and the ground can be specified separately. Parallel cables and other heat sources may influence the cable and should therefore be modelled.

Installation in air:

- Cables subject to solar radiation
- Cables protected from solar radiation

09-150 pmo

Installation under ground:

- No drying out of soil
- Partial drying out of soil
- Drying out of soil has to be avoided

#### In air

Solar radiation heats the cable serving, limiting the current. The cables may be protected from solar radiation using a special construction.

In areas of hot climate the cables should not be installed in a closed housing. There will always be enough ventilation.

#### Under ground

A hot cable may cause drying out of soil, causing an irreversible change of thermal properties. Dried soil contains air that functions as a good heat isolator. Therefore drying out of soil should be avoided.

#### No drying out of soil:

If it is certain that the soil will not dry out, a high cable temperature can be sustained. A straightforward calculation method will be followed.

#### Avoid drying out of soil:

The serving temperature of cables will be limited to approximately 45 degrees Celsius.

#### Partial drying out of soil:

The calculation method follows a two-zone model, where the zone around the cable is dry. The boundary between the dry and wet zones is called the critical isotherm. Its temperature can be specified.

### 5.2.4 Drying of soil

Since the application of XLPE cables instead of PILC cables, the cable conductor temperatures are higher than before, causing higher cable serving temperatures with the danger of drying out of soil.

#### Examples:

- Very wet sand of constant moisture in groundwater has a specific thermal resistance G of 0.5 Km/W.
- Very wet clay, also in groundwater, has no constant moisture and therefore no constant specific thermal resistance. This is caused by the cable, causing the water to migrate. As a result the cable rating is lower than expected.

If it is known that the moisture in the soil decreases, it should be included in the calculation.

The IEC standard specifies values for the specific thermal resistance G for a number of countries. However, for each particular calculation the soil conditions for the complete cable route should be known and the calculation should be made for all expected hot spots.

### 5.2.5 Installation in air

The continuous cable rating of cables in air depends on the mounting. The cables can be positioned against a wall of free from it. The next figure shows the mounting positions as defined by the IEC standard. The definition of 'free from the wall' is determined by the cable diameter  $(D_p)$ .

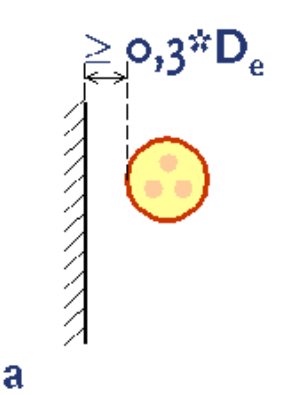

≥ o,5\*D<sub>e</sub>

68

≥ 0,05\*D,

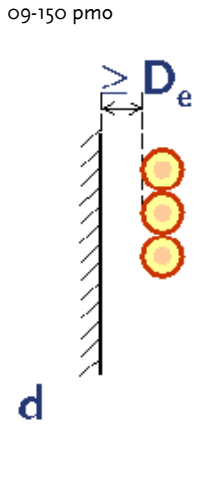

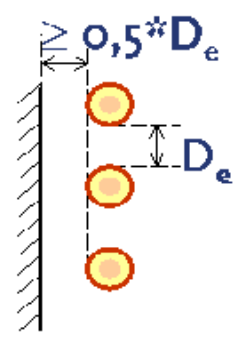

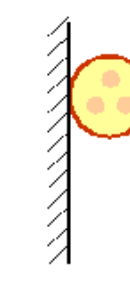

С

g

# e

Cables free from the wall:

- a : three-core cable
- b : three single-core cables in trefoil
- c : three single-core cables in flat formation, horizontal
- d : three single-core cables in flat formation, vertical, touching

b

e : three single-core cables in flat formation, vertical, spaced

Cables touching the wall:

f: three-core cable

g: three single-core cables in trefoil

Cables can be protected from or exposed to solar radiation. Solar radiation heats the cable serving, reducing the cable rating.

The cables may be protected from solar radiation using a special construction. In areas of hot climate the cables should not be installed in a closed housing. There will always be enough ventilation.

f

# 5.2.6 Installation under ground

Many configurations are possible under ground. Each configuration has its own calculation approach.

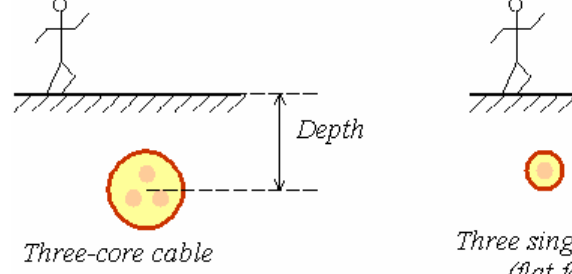

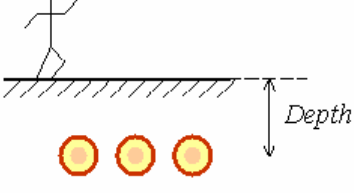

Three single-core cables (flat formation)

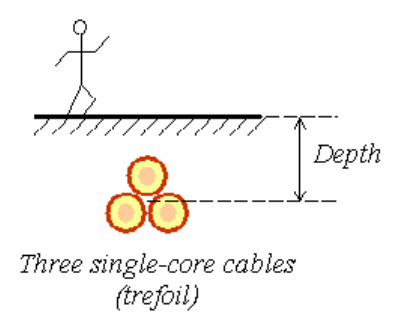

09-150 pmo

**PHASE TO PHASE** 

The cable rating is influenced by the depth of lay and the presence of other heat sources, like other circuits. Other heat sources should always be modelled.

### Multiple circuits

There are several approaches to calculate:

- each circuit its maximum current
- equally loaded identical circuits
- maximum current in a neighbouring circuit.

The default calculation is the maximum current for each circuit. If a parallel circuit is present, the same current should flow. In that case, the option 'equally loaded identical cables' can be chosen.

| 🤶 Circuit                |                      |               |
|--------------------------|----------------------|---------------|
| Name Circuit A           |                      |               |
| Nr 1                     | •                    |               |
| Cable type Lay Curren    | nt                   |               |
| Lay                      | Jnder ground 🔹       | - <del></del> |
| Phase sequence           | ight sequence        | $\leftarrow$  |
| Bonding                  | single point         |               |
| Cables in trough         | 3                    |               |
| Under the ground         |                      |               |
| Depth                    | 1000 mm              |               |
| X-position               | 0 mm                 |               |
| Cable configuration      | flat formation 👻     |               |
| Cable distance center t  | center 62 mm De 2xDe |               |
| Equally loaded identical | cables 🔽             |               |
| Cables in dust           |                      |               |
| All cables in 1duct      |                      |               |
|                          |                      |               |
|                          |                      | OK Cancel     |

If the option 'Always calculate temperature' has been chosen, the current will be set to the specified value, enabling the user to focus on the maximum current of another circuit.

69

| 70 |  |
|----|--|

09-150 pmo

| Circuit                      |     |   |  |
|------------------------------|-----|---|--|
| Name Circuit A               |     |   |  |
| Nr 1 •                       |     |   |  |
| Cable type Lay Current       |     |   |  |
| Switch off cable             |     |   |  |
| Current                      | 120 | Α |  |
| Always calculate temperature |     |   |  |

### Other heat sources

A heat source can be parallel conduits for steam or hot fluids. A heat source is defined by:

- a fixed surface temperature or
- a fixed heat production.

See also: <u>Heat source</u> 28.

For underground configurations a <u>temperature image</u> 34 can be made visible.

# 5.3 Dynamic current calculation

The IEC 60287 standard calculates the continuous cable rating. For changing currents the IEC 60853 standard describes the behaviour for cyclic and emergency loads. Yhe standard uses a heat capacity model of the cable and its surrounding soil. The standard focuses on buried cables, since the time constants for cables in air are too short. This standard is not applicable for partial dried soil.

The cyclic load is a repetitive pattern of current values for a defined period, e.g. one day of 24 hours values. Using the cyclic pattern, its maximum current may be somewhat higher than the continuous cable rating. The emergency load is a continuous current, larger than the rated value, that may flow during a limited time.

The IEC 60853 standard uses the basic parameters for losses and thermal resistances from the IEC 60287 standard.

Vision *Cable analysis* contains the next functions:

- <u>calculation of the transient temperature response</u> 71
- calculation of the maximum step current (emergency load) [72]
- <u>calculation of the cyclic current</u> 73.
09-150 pmo

#### Method

The method uses a model of the cable, from conductor to serving, and a model of the environment. The individual responses will be summed to obtain the complete system response.

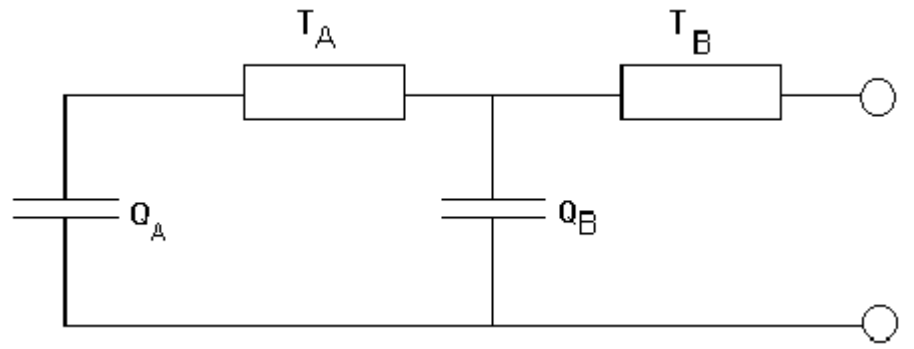

The dynamic cable temperature response after a step change of current depends on the combination of cable heat capacities and the thermal resistances of cable and environment.

For a short time response, the cable properties are of major influence. For longer time responses (longer than 6 hours) the environmental properties are of major influence. Therefore the model has been divided in two independent parts:

- one part from conductor to cable serving (QA and TA) and
- one part for the environment ( $Q_B$  and  $T_B$ ).

### 5.3.1 Transient temperarture response

The transient temperature response to a step change of current is the temperature rise, starting from a pre-change 'Normal current'.

Result is a graph, indicating the temperature response for the defined time period:

- orange line: conductor temperature
- green line: serving temperature
- red line: maximum allowed temperature

#### Example

Next example has been calculated for a 10 kV 1x95 Al XLPE cable in flat formation. Starting with a normal current of 100 A, the response has been calculated for a step change to 272 A. In 24 hours the conductor temperature rises from 24 to 62 degrees C. The serving temperature rises from 22 to 48 degrees C.

It can be seen that in the first few hours the conductor to serving temperature rises quickly, due to the cable properties. After 6 hours the conductor to serving temperature remains constant and only the environment properties determine the long period heating.

09-150 pmo

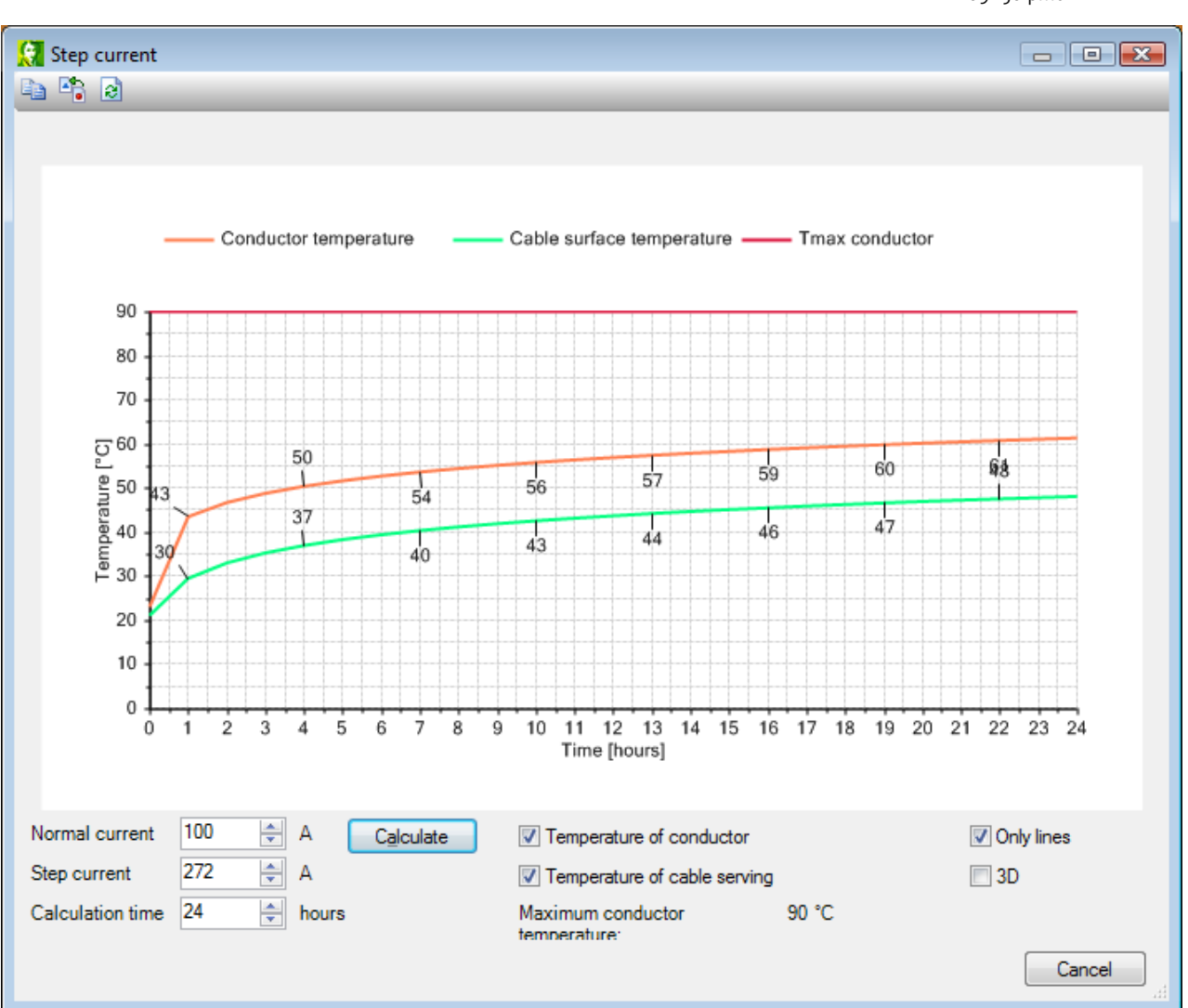

72

### 5.3.2 Maximum step current

The transient temperature response to a step change of current is the temperature rise, starting from a pre-change 'Normal current'. Using this response, an emergency current may flow during a limited time period. This function calculates the maximum emergency current for various durations.

The procedure starts with a continuous flowing current, the 'normal current'  $I_1$ . On time t=0 the current changes to  $I_2$ , the emergency current. The function calculates the maximum value of  $I_2$  for specified duration t. The conductor temperature may not exceed its prescribed maximum value.

#### Example

Next example has been calculated for a 10 kV 1x95 Al XLPE cable in flat formation. Starting with a normal current of 100 A, the cable may carry 360 A during maximum 8 hours. After this duration, the current must be less tan or equal to the continuous cable rated current.

09-150 pmo

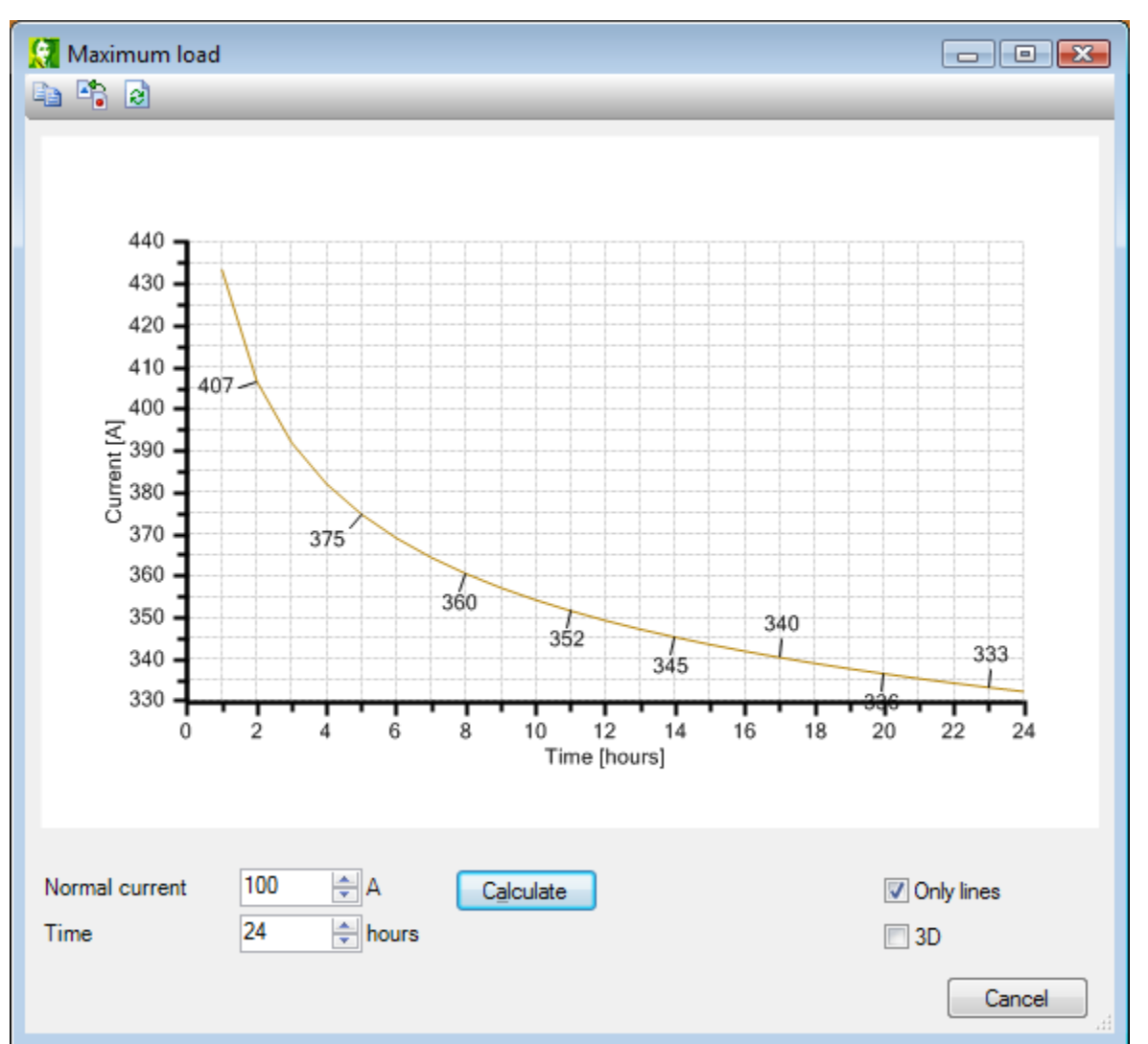

73

### 5.3.3 Cyclic current

During a daily cyclic varying load, with maximum value equal to the continuous cable rating, the cable temperature will not reach its maximum value. According to the IEC 60853 standard this allows the cyclic load peak to be somewhat higher than the rated value.

The cyclic factor M is a factor by which the continuous cable rating may be multiplied in order to obtain the peak value of the cyclic load. The factor M is only valid for the cyclic load curve that was used to calculate M.

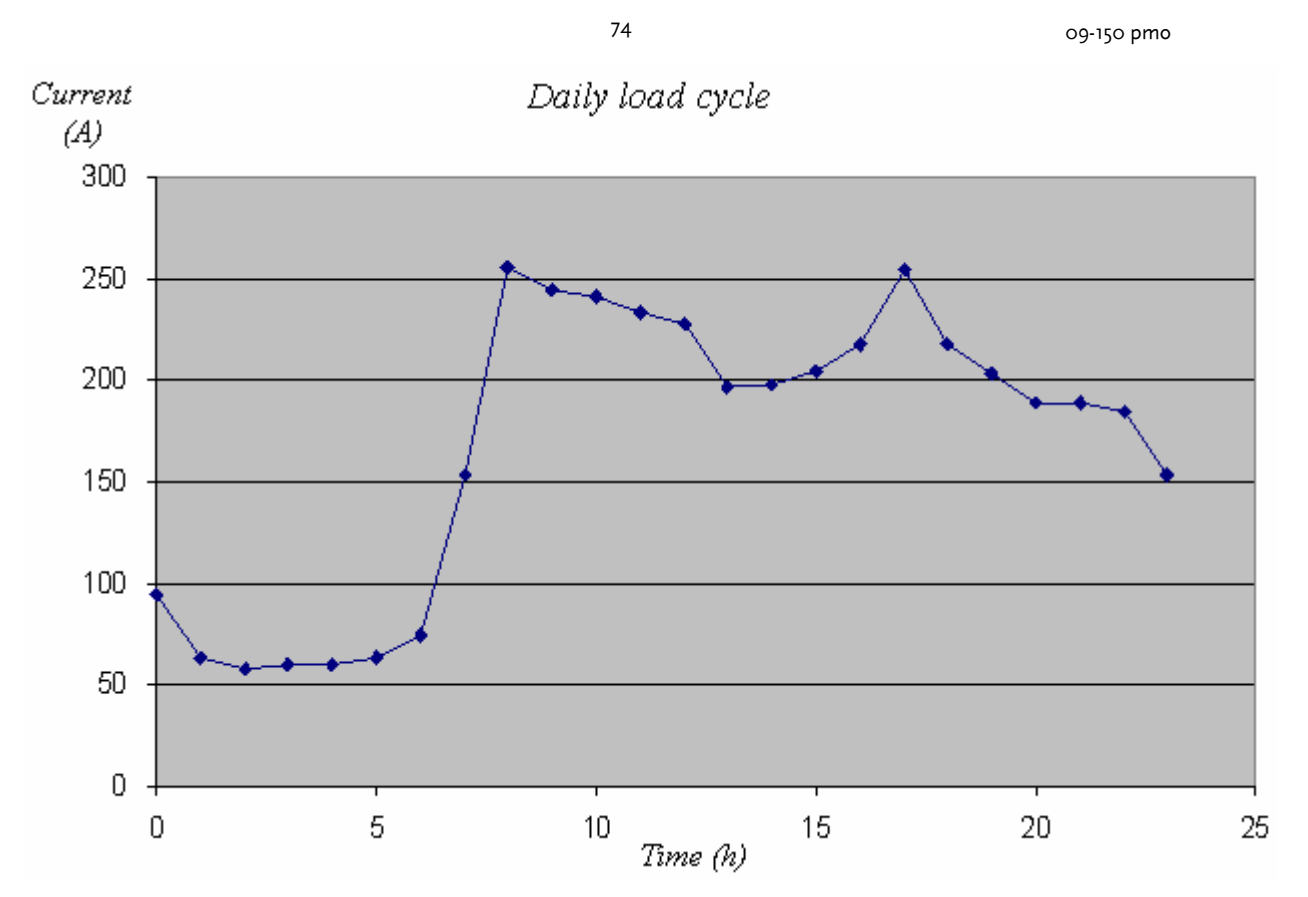

The load cycle above has to peaks, of approximately equal value, at t=8 h en at t=17 h. The critical temperature will be expected in the neighbourhood of these two points.

#### Example

Next example has been calculated for a 10 kV 1x95 Al XLPE cable in flat formation. The calculated conductor temperature for the original load cycle is presented with the red line and the serving temperature with the blue line. It can be seen that the maximum temperature is reached on t=17 h.

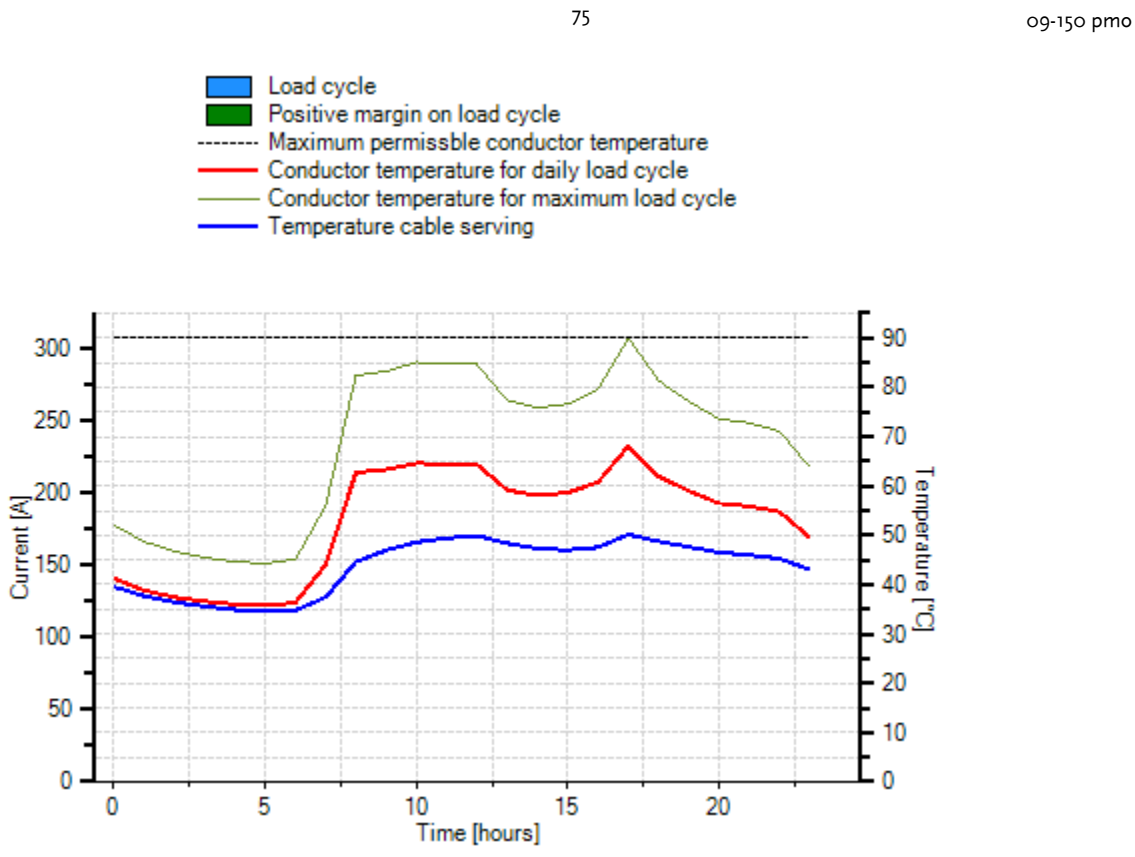

The calculated M factor is presented in the output form. In this example ist value is 1.188. This implies that the load cycle peak value may be equal to 1.188 times the continuous current rating (272 A for this cable). In this example the peak value may be equal to:

### $1,188 \times 272 \text{ A} = 323 \text{ A}.$

| Import E                       | qoort   | Options          | Calculation                          |       |
|--------------------------------|---------|------------------|--------------------------------------|-------|
|                                |         | Show temperature | Cyclic rating factor (M):            | 1,188 |
| Maximum stationary<br>current: | 272 A   | Show current     | Maximum factor of cyclic load cycle: | 1,264 |
| 100% Value current<br>profile  | 256 🔶 A | Values           | Number of periods (hours)            | 6 -   |

As a consequence, for the load cycle, having a peak value of 256 A, all values may be multiplied by:

323 / 256 = 1.264.

This value is presented as 'Maximum factor of cyclic load cycle'. The grey line in the graph indicates the conductor temperature for the maximum load cycle.

09-150 pmo

Next diagram shows the original load cycle (in blue) and the maximum load cycle (stacked in green). Overload will be presented in red bars.

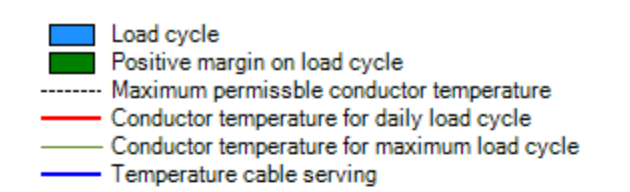

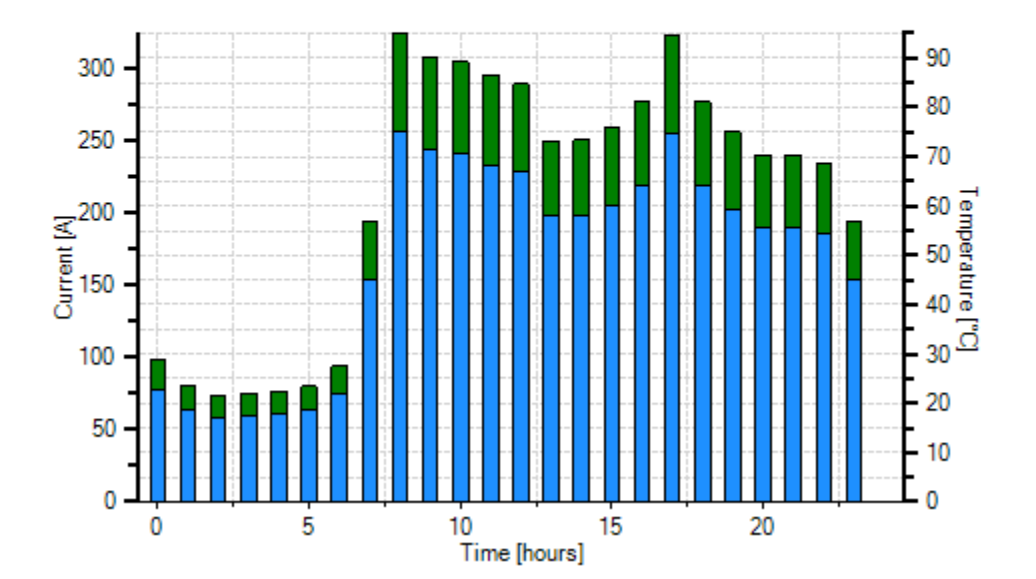

76